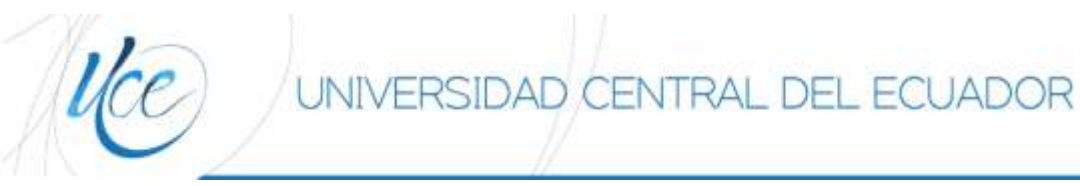

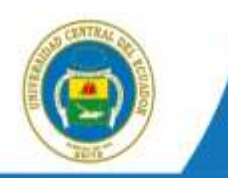

# SISTEMA DE GESTIÓNDOCUMENTAL

# UNIVERSIDAD CENTRAL DEL ECUADOR

MANUAL DE USUARIO

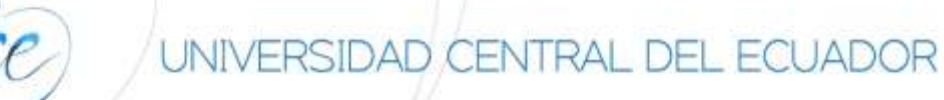

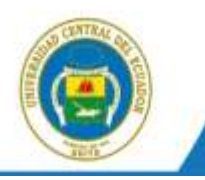

# ÍNDICE

| I. II | NTRODUCCIÓN                                          | 3  |
|-------|------------------------------------------------------|----|
| II. A | ALCANCE                                              | 3  |
| III.  | TIPOS DE USUARIOS.                                   | 3  |
| IV.   | GLOSARIO DE TÉRMINOS.                                | 3  |
| V. I  | REQUISITOS                                           | 3  |
| 1.    | INGRESO AL SISTEMA                                   | 4  |
| 2.    | ESTRUCTURA DEL SISTEMA                               | 5  |
| 2     | 2.1 Región Superior                                  | 5  |
| 2     | 2.2 Región Izquierda.                                | 5  |
| 2     | 2.3 Región Central                                   | 5  |
| 3.    | REGISTRO DE DOCUMENTOS EXTERNOS                      | 6  |
| 3     | 3.1 Registrar                                        | 6  |
|       | 3.1.1 Registrar De / Para (Remitente / Destinatario) | 9  |
|       | 3.1.2 Crear Ciudadano 1                              | 12 |
|       | <b>3.1.3 Edición de Ciudadano.</b> 1                 | 14 |
|       | 3.1.4 Datos del Documento                            | 15 |
|       | 3.1.5 Registrar Anexos                               | 15 |
| 3     | 3.2 Comprobante                                      | 16 |
| 3     | 3.3 Cargar Doc. Digitalizado                         | 19 |
| 3     | 3.4 Cargar Anexos al Doc                             | 19 |
| 3     | 3.5 Devoluciones                                     | 19 |
| 4.    | ELABORAR UN NUEVO DOCUMENTO                          | 21 |
| 4     | l.1 Nuevo documento                                  | 21 |
| 4     | 1.2 Destinatarios del documento                      | 21 |
| 4     | I.3 Pestañas del Documento                           | 22 |
|       | 4.3.1 Información del Documento                      | 22 |
|       | 4.3.2 Anexos                                         | 22 |
|       | 4.3.3 Opciones de Impresión                          | 23 |
| 4     | I.4 Acciones del Documento                           | 23 |
|       | 4.4.1 Acción Editar                                  | 23 |
|       | <b>4.4.2 Acción de Firmar/Enviar</b>                 | 24 |
|       |                                                      |    |

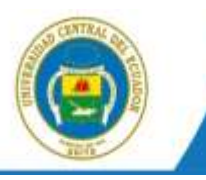

# MANUAL DEL USUARIO

# I. INTRODUCCIÓN.

El documento está dirigido a los usuarios finales que realizas actividades correspondientes a registro de documentos externos y asignación de documentos para gestión interna y despacho.

# II. ALCANCE.

El presente documento abarca la guía necesaria para que el usuario final de Bandeja de Entrada de una institución pueda utilizar el Sistema de Gestión Documental UCE, realice el registro de documentos externos que llegan en forma física a la institución y direccionen al área correspondiente para el respectivo trámite interno.

# **III. TIPOS DE USUARIOS.**

**Súper Administrador**: Es el usuario que brinda capacitación y soporte a los Administradores del Sistema de Gestión Documental UCE de cada Área, usuarios finales y ciudadanos que utilizan el sistema.

**Administrador**: Es un usuario designado en cada Área, quien se encarga de administrar el Sistema de Gestión Documental UCE, capacitar y brindar el soporte a los usuarios de su Área. Deberá trabajar en conjunto con la Dirección de Tecnologías de la Información y Comunicación.

**Funcionario**: Es el usuario perteneciente a alguna de las Áreas de la Institución registradas en el Sistema de Gestión Documental UCE.

**Ciudadano**: Es el usuario externo a la Institución y que no está asociado a ninguna Institución registrada en el Sistema de Gestión Documental UCE.

# IV. GLOSARIO DE TÉRMINOS.

Institución Pública: Entidad del Sector Público perteneciente a cualquier función del Estado.

**Documentación del sistema**: Son los documentos que se generan en el sistema: oficios, memorandos, acuerdos y circulares.

**Bandeja de Entrada**: Se refiere a la recepción de documentación externa que se va a registrar en el Sistema de Gestión Documental.

**Bandeja de Salida**: Se refiere a la generación y emisión de documentación hacia otras instituciones o ciudadanos o funcionarios de la propia institución.

# V. REQUISITOS

Tener instalado en su PC:

- Navegador de Internet Mozilla Firefox versión 20 o superior (El SGD-UCE funciona adecuadamente en este navegador. En otros navegadores no se certifica un adecuado funcionamiento.)
- > Un visor de archivos PDF, disponible en http://get.adobe.com/es/reader/

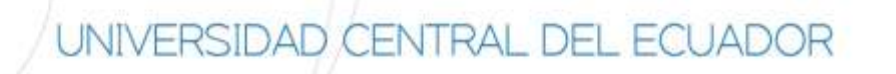

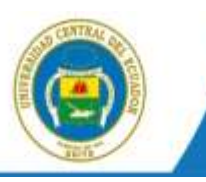

# 1. INGRESO AL SISTEMA

Para ingresar al Sistema de Gestión Documental UCE, se debe digitar la siguiente dirección en el navegador de internet: *gestiondocumental.uce.edu.ec*, conforme a la Figura 1.

El sistema QUIPUX funciona adecuadamente en el navegador Mozilla Firefox por lo que se recomienda la utilización de este. En otros navegadores no se certifica un adecuado funcionamiento.

| a UCI - Source de Garie ×      e | C ( Q. facer | 10 4 A O U I   |
|----------------------------------|--------------|----------------|
| uipux                            | UNIVERSI     | DAD<br>FAL UCC |
| Sistema de Gestión Documental    | Programmer ( | Procedimenter  |
|                                  |              | A 444          |

Figura 1. Ingreso a la URL Sistema de Gestión Documental UCE

Al realizar esto se desplegará la página web donde se debe ingresar el número de cédula y la contraseña, conforme la figura 2.

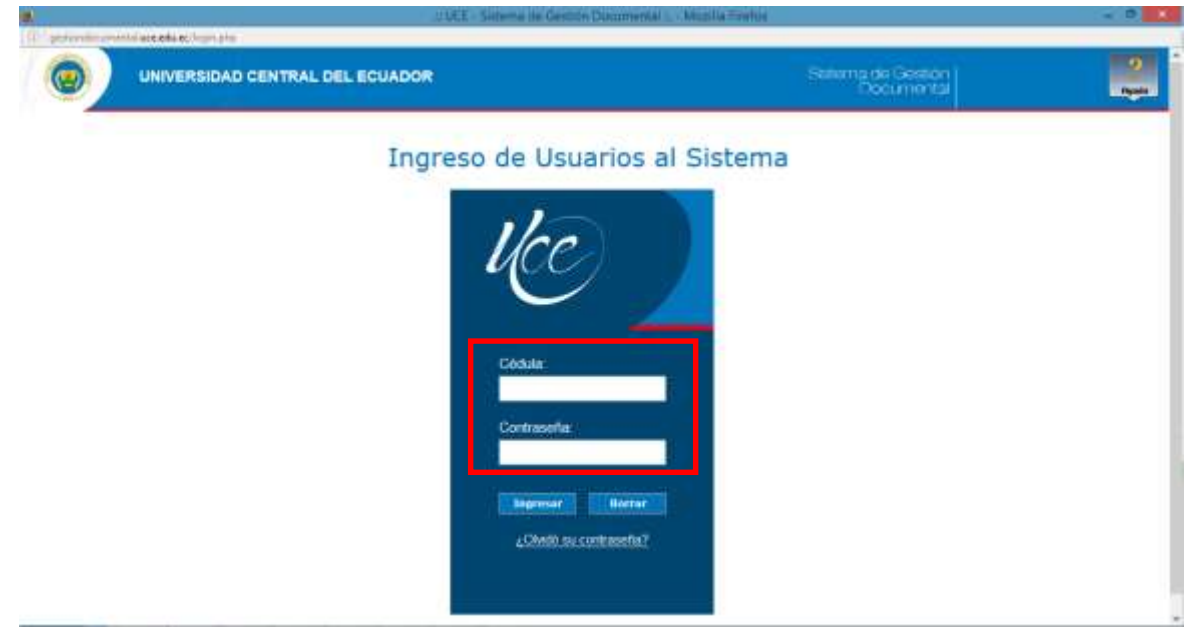

Figura 2. Ingreso al sistema

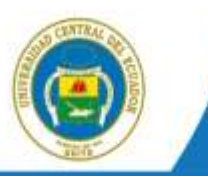

# 2. ESTRUCTURA DEL SISTEMA

Al ingresar al sistema, como se muestra en la Figura 3, se puede visualizar que las funcionalidades se encuentran distribuidas en tres regiones, lo que permite una navegación fácil para el usuario. Las regiones son:

# 2.1 Región Superior.

En esta región se encuentran los datos generales del sistema, los datos del usuario que ha ingresado, la funcionalidad de "Firma Digital", "Ayuda" sobre el sistema y la opción para "Salir" del mismo.

Si el usuario tiene cargo múltiple, le aparecerá una lista desplegable con los usuarios asignados a la persona, un usuario podrá tener varias cuentas asociadas a varios cargos.

# 2.2 Región Izquierda.

Se encuentra el menú vertical con las opciones que le permitirán al usuario acceder a las funcionalidades del sistema, según los permisos que tenga asociados.

#### 2.3 Región Central.

Esta región es el área de trabajo, donde se van a desplegar las funcionalidades que el usuario haya seleccionado en el menú vertical:

- Búsqueda.- En esta sección permite realizar búsqueda de documentos en la bandeja que se encuentra seleccionada.
- Acciones.- Se presentan todas las acciones que se pueden realizar sobre varios documentos o sobre un documento.
- Lista de documentos.- Se presenta el listado de los documentos asociados con la bandeja actual, si tiene filtro se presentarán los documentos que cumplen con el filtro.

| Universidad Central del Ecuador Setoria de Setoria de S | Dastar                |
|----------------------------------------------------------------------------------------------------|-----------------------|
| Universidad Central del Ecuador Setoris de Geeton Documental Central del Ecuador Setoris de Geeton Documental Central del Ecuador Setoris de Geeton Documentation Setoris de Geeton Documentation Setoris de Geeton Setoris de Geeton Documentation Setoris de Geeton Setoris de Geeton Documenta | 2 Er                  |
| Isaarte (Sars) Bégir Haurris Illas Gueder (Isantación Doversidad Gueder) Áraz Direccias de Texadar (Áraz Direccias de Texadar)                                                                                                    | Dascar                |
|                                                                                                    | Bascar                |
| Textus a Review . Annual Annual Statements References                                                                                                    | -                     |
| This de Decomenta (Bases w) Channel                                                                                                    |                       |
| Description         Description         Description <thdescription< th=""> <thdescription< th=""></thdescription<></thdescription<>                                                                                                    |                       |
| Lange Record and Asunto A Facha Documento Nomero Documento No. Referencia Usu                                                                                                    | uario Amanior         |
| Sames Trendes (27)                                                                                                    | and the second second |
| 🔅 Otras Basiliyas                                                                                                    |                       |
| Khninadas (t). Physica 1/1                                                                                                    |                       |
| Restruction (f)                                                                                                    |                       |
| Arrithmatics [2]                                                                                                    |                       |
| information (x/2)                                                                                                    |                       |
| () Adventudoration                                                                                                    |                       |
| · Otras                                                                                                    |                       |
| Nonpeter Assessed                                                                                                    |                       |
| Tequemento da<br>dos eseminar                                                                                                    |                       |
| Corpetian Vortradien The Constraints 11                                                                                                    |                       |
| Reporter Control of Control of Co |                       |

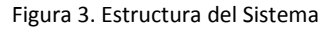

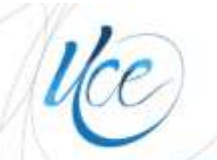

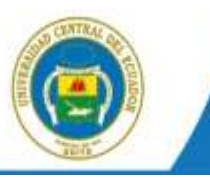

# 3. REGISTRO DE DOCUMENTOS EXTERNOS

En la región lateral izquierda, se encuentra el menú vertical con las funcionalidades del sistema. En la sección "Bandeja de Entrada" (Figura 4) hay 6 opciones:

- 1. Registrar
- 2. Comprobante
- 3. Cargar Doc. Digitalizado
- 4. Cargar Anexos al Doc.
- 5. Devolución
- 6. Docs. Ciudadanos

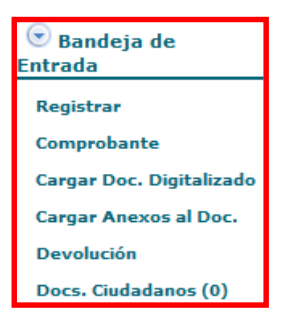

Figura 4. Sección de registro de documentos externos.

#### 3.1 Registrar

Al seleccionar la opción "Registrar" del menú del lado izquierdo, se desplegará la pantalla para registrar un documento externo (Figura 4), en la cual se deberá ingresar la información contenida en el documento físico que es entregado y recibido manualmente. La pantalla tiene tres secciones:

- 1. Registro De/Para/Con Copia.
- 2. Datos del Documento: Fecha, Categoría, Tipificación, No. de Referencia y Asunto.
- 3. Anexos.

El documento debe estar dirigido para algún funcionario de la institución, emitido por un ciudadano o por un funcionario público de una institución, el cual firmó manualmente el documento; o, por un funcionario público de una institución que no se encuentra registrada en el sistema.

Cada área de la Institución tiene recepción de documentos, en esta área se debe realizar el registro de un documento externo, digitalizarlo y luego pasarlo al área operativa que dará trámite al documento.

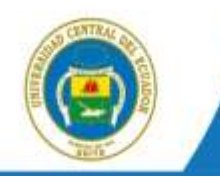

| 12205296 units filmer                                                  |                                                  | 2 UCE - Sixtema de Gettión                                                                        | Occumental :: - Mozilia Friehos           |                                 | + 5        |
|------------------------------------------------------------------------|--------------------------------------------------|---------------------------------------------------------------------------------------------------|-------------------------------------------|---------------------------------|------------|
| )                                                                      | Universi                                         | dad Central del Ecuador                                                                           |                                           | Sidema de Gestión<br>Documental |            |
| (Darry ) Million                                                       | Annual Contract Contract                         | de Denemated Stenaet en Nacaster / Anna Proses<br>Aceptar Catacelor                               | des der Texanologian en beherrenslän is b | E                               |            |
| ieracide (1)                                                           |                                                  | Northern                                                                                          | Trate                                     | Paretto                         | Buttación. |
| us (1)<br>Rossilation (0)<br>Excludion (0)<br>un Rossilation           | Patha Dor, (Ofmoniaan)<br>Ro Robotecia<br>Asardo | 04-08-2016 Calegoria Norman<br>Informationscreentingtone<br>Autor dat Assessment anterne a Pagine | v) tydeactic (destands                    | active (iv)                     | 12 == 710  |
| deja da                                                                |                                                  |                                                                                                   | * * # # # # 0 + 0                         | form 🙁 6+ A+ 🔿 Starts           | HTM.       |
| hanta<br>Das, Dyftallands<br>Annose al (Inc.<br>cites<br>Sadadams (II) | Resumen det documents                            | undernin is Registrar                                                                             |                                           |                                 |            |
| descille<br>descille<br>o Vaturdes                                     |                                                  |                                                                                                   |                                           |                                 |            |
|                                                                        |                                                  |                                                                                                   |                                           |                                 |            |

Figura 5: Pantalla de registro de documentos externos.

Al registrar un documento externo, conforme a la Figura 5, se debe anotar:

- > Registrar en el sistema el Destinatario, Remitente, Con Copia
- Información del número del documento externo, tal cual se encuentra impreso, sin aumentar caracteres adicionales.
- > El asunto o tema del oficio o carta
- > Resumen del contenido del documento
- Registrar una descripción de los anexos
- > Digitalizar el documento recibido y los anexos
- Asociar el documento como imagen Al registrar un documento externo es obligatorio definir: De/Para (Remitente/Destinatario), número de referencia, y asunto, ingresada esta información se da clic en el botón "Aceptar", para generar el "Comprobante de Recepción" (Ver Figura 5) y entregar a la persona que deja el documento en la institución. Más tarde, se podrá culminar el proceso de registro completo.

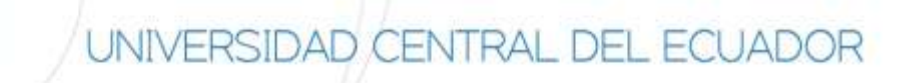

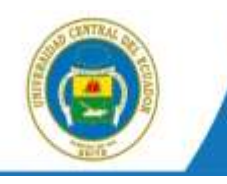

|                                                                                                    |                          | UCE - Subertvi co (       | Settion Chicarteentat :: - Nourlis Estator    |                                 | a # 20       |
|----------------------------------------------------------------------------------------------------|--------------------------|---------------------------|-----------------------------------------------|---------------------------------|--------------|
| 121 1111115-208-14.4ml Dame                                                                               | +394                     |                           |                                               |                                 |              |
|                                                                                                    | Universi                 | idad Central del Ecuador  | )<br>                                         | Setema de Gestión<br>Documental |              |
| Unitarity (Serve) Rillion                                                                                 | Deads facts (vyyeresist) | 2016-07-05                | Rests Factor by your restal                   | 2016-09-04                      |              |
| HOEVO                                                                                                    | Area                     | fathat the Arana          | - Pantonatto                                  |                                 | (iii) Bascar |
| · Bendejee                                                                                                | Toula a Babcart          | ).                        | ma, Namera de Donarento, Namera de Antevelvia |                                 |              |
| Ber Flaharmeine (3)<br>Berchieker (3)<br>Prostadur (3)<br>Tyrrene Rectificien (6)<br>Farrene Freinden (6) | E-IS2678 Avanuata        | Securited Configuration 1 | eren Jugelieft Concentration In               | applyon: Solited (              |              |
| · Bandeja du<br>Entrada                                                                                   |                          |                           |                                               |                                 |              |
| Registrat                                                                                                 |                          |                           |                                               |                                 |              |
| Cargerkania                                                                                               |                          |                           |                                               |                                 |              |
| Carper Doc. Digitalizade                                                                                  |                          |                           |                                               |                                 |              |
| Carego Rosson at Con.                                                                                     |                          |                           |                                               |                                 |              |
| (here. Databases (9)                                                                                      |                          |                           |                                               |                                 |              |
| Administración                                                                                            |                          |                           |                                               |                                 |              |
| Advantuation                                                                                              |                          |                           |                                               |                                 |              |
| Corpettos Vintaaliee                                                                                      |                          |                           |                                               |                                 |              |
| Archite Ficker                                                                                            |                          |                           |                                               |                                 |              |
| 19 Dires                                                                                                  |                          |                           |                                               |                                 |              |
| * *                                                                                                    |                          |                           |                                               |                                 |              |

Figura 6: Pantalla para impresión de comprobante

Al ser un documento externo en el: Para (Destinatario) o Copia, debe constar el nombre del funcionario, a quién se dirige, en la institución. Generalmente los documentos externos están dirigidos a la máxima autoridad de la institución. Adicionalmente, en el: De (Remitente) debe ser otro funcionario público de otra institución o un ciudadano.

Si la institución tiene definidos procesos para Direccionar la documentación a las áreas operativas e informar a la máxima autoridad, para agilitar la respuesta, se debe registrar en el documento el nombre de la persona a la cual se va a "Dirigir a" (ver la sección "Dirigir a").

En la Figura 7, se presenta el proceso de registro de documentos.

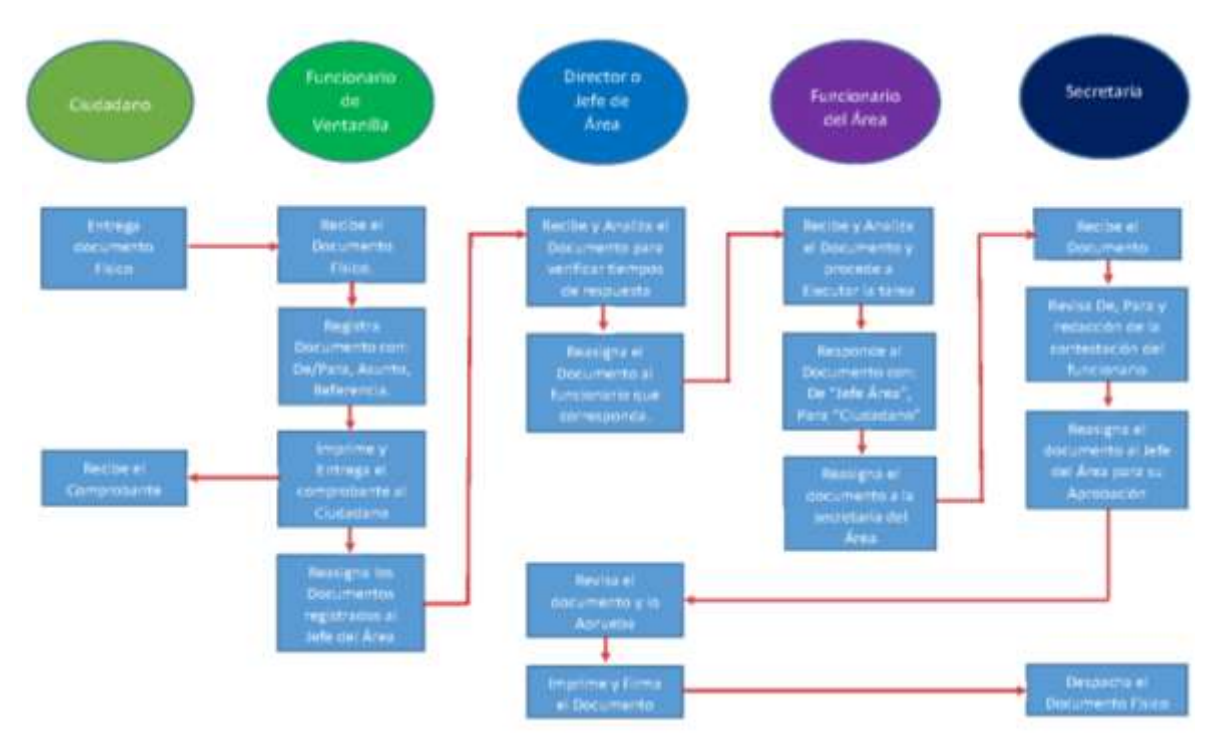

Figura 7: Flujo de registro de documentos

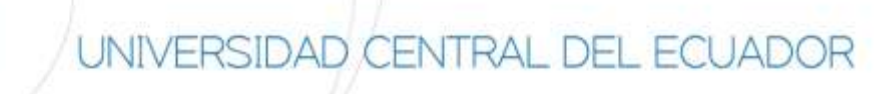

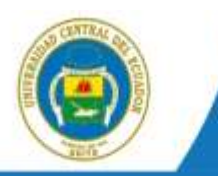

Para terminar el registro de un documento, se debe tener registrado en el sistema:

- ➢ El De/Para
- > Asunto
- Número de Referencia
- > Fecha del documento se refiere a la fecha que está impresa en el documento
- Resumen
- > Descripción de anexos en el caso que los existiera
- > Anexos, digitalizar y registrar el documento recibido y sus anexos

Una vez registrada la información, se debe presionar la acción "Firmar/Enviar", solo ahí el documento llegará a la bandeja de "Recibidos" del o los Destinatarios según corresponda. Caso contrario se lo enviara de manera física.

# 3.1.1 Registrar De / Para (Remitente / Destinatario)

Para Registrar "De/Para" debe dar clic en el botón "Buscar De/Para" que se muestra en la parte superior de la pantalla de Registro de Documentos (Figura 8). Se visualizará la pantalla de Búsqueda para De/Para/Copia. En esta pantalla existen algunas opciones para filtrar la información.

| 111 102                                                                     | ii.                                                           |                        | me no Gentre Circamenta / Masta                   | Titola                        | « 0       |
|-----------------------------------------------------------------------------|---------------------------------------------------------------|------------------------|---------------------------------------------------|-------------------------------|-----------|
| )                                                                           | Universid                                                     | ad Central dei Ecuador |                                                   | Setema de Geston<br>Documenta |           |
| (Bere) Emper                                                                | Harris Daylogs                                                | Aceptar Cancelar       | e : Annal, Diryvankin die Tinunkingkan am Teherer | annin a Canada a 🛛            |           |
| - Bundarian                                                                 |                                                               | Aunave                 | These                                             | Parate                        | ROUTACION |
| dega de<br>ckavty<br>Duc. Digitalizada<br>Antonno al Don.<br>citat          | Fecha Doc (diffeentates)<br>Ro, Rohemeta<br>Martio<br>Petamon | <u>907-68-2854</u>     | alayan <u>Baika (a)</u> Ayakan in                 | Be farfaat da                 | ]         |
| Saladana (V)<br>Saladning<br>Niteration<br>an Vettaallen<br>e Flaxo         | (                                                             | [2] a 1 g [ a a a      | [日日:                                              | E.O. form 3 for Ar & Elfor    | on intra  |
| 18<br>dia Asamada<br>kanto da<br>fika<br>ar Victualian<br>perman (11)<br>10 |                                                               |                        |                                                   |                               |           |

Figura 8: Pantalla de registro de documentos externos

Existen los siguientes filtros de búsqueda, para tipo de usuario:

- "Funcionario Público", se seleccionará si se desea buscar un usuario que consta como funcionario público o pertenece a una institución registrada en el sistema.
- "Ciudadanos" se seleccionará si se desea buscar un usuario que consta como ciudadano, es decir, que no se encuentra registrado como un usuario de una institución registrada en el sistema. "Ciudadanos" pueden ser funcionarios públicos que trabajan en una institución pública pero esta institución no se encuentra registrada en el sistema como institución.

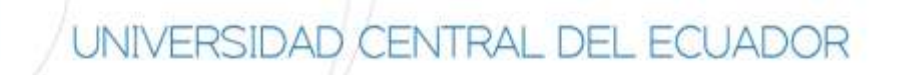

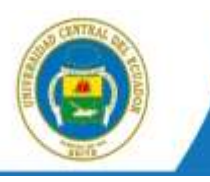

"Todos los Usuarios" buscará entre funcionarios y ciudadanos.

Conforme a la Figura 9, luego de seleccionar el tipo de usuario, se debe ingresar el Nombre, Apellido o Puesto, o parte del nombre, apellido o puesto, para buscar al usuario que se desea registrar como Destinatario o como Remitente. Y luego, dar clic en el botón "Buscar" que se encuentra al lado derecho de la pantalla.

Si se busca un funcionario público se recomienda seleccionar del combo Tipo de Usuario -> Servidor Público, que corresponde a la institución a la que pertenece el funcionario. De esta manera la búsqueda presenta mejores resultados.

| BURGAR PE                               | nscaa.                                   | Te                                       | In de Oscanto<br>Nombre / C.L.<br>Institución | Todon kin usupeten <u></u><br>Universidael Canttel del Esues | (ridaa, rondra, parys)<br>far (w)                                     | servel electricise, validabile, Area | 0         |                                                      | Buscar                                                                                                    |
|-----------------------------------------|------------------------------------------|------------------------------------------|-----------------------------------------------|--------------------------------------------------------------|-----------------------------------------------------------------------|--------------------------------------|-----------|------------------------------------------------------|----------------------------------------------------------------------------------------------------|
|                                         | mio                                      | Randre de la fisia<br>Lineas Deixermedas | ++ Selector                                   |                                                              | T in                                                                  | rar somlen de late - Editor          |           |                                                      |                                                                                                    |
|                                         |                                          |                                          | -                                             |                                                              | PERSONAS EN LA C                                                      | GTA .                                |           |                                                      |                                                                                                    |
| Tare                                    | Nandore .                                | Contraction (                            | This.                                         | Passin                                                       | Ame                                                                   | Koat                                 | 1.1.1     | Contrast par                                         | -                                                                                                    |
| ev) Aztan<br>Versia                     | a bittabeth<br>anna huinear uith         | Universidad Carmel del<br>Risebut        | Geflocite<br>Liternieda                       | Constant                                                     | Gepanamiento Financiano<br>Faluttait ingeniaria                       | averatory roughts with an            |           | Tes De                                               | 594                                                                                                    |
| Alter B                                 | duedo Casteonina                         | Universidad Central del                  | Selor                                         | Analiza de honologias de                                     | Criestale se Nonstigler en                                            | entations at targets and a set       |           | Page De                                              | ALC: NOT                                                                                                    |
| Ara Pa                                  | adite City Penlanded                     | Internation Control del<br>Recorder      | Sufaria<br>Ingenere                           | Superior -                                                   | Constaile de Terrutigies en<br>Informatio y Constantin                | Apartic Same Arts and                |           | 1 100 1 D 100                                        | C. Date                                                                                                    |
| ini) Angel<br>UCR                       | Capada Buhano./                          | Universities Cennel del<br>Encentre      | Safer<br>Jeg, Harts                           | Pl Agente Compres                                            | Recenter Pacellad<br>Ingenierie Clemine Palmery<br>Matemilitie        | elements (block all), an             | ٠         | Tes Dis                                              | 2004                                                                                                    |
| Argal<br>30(1) (xe                      | ighacin Hanana Phoani                    | Delversitied Cannol (ke)<br>Encertor     | Setu                                          | Personal de Services                                         | Becelaria Pacsifiari<br>Ingeniaria Crancias Plaicas y<br>Astronomicos | altereraduce etc.ec                  |           | Ann Da                                               |                                                                                                    |
|                                         |                                          |                                          |                                               | ÷                                                            | DATOS A COLOCANENEL                                                   | OCUMENTO                             |           |                                                      |                                                                                                    |
|                                         | -                                        |                                          | _                                             |                                                              |                                                                       |                                      |           | Construction of                                      | Brie College                                                                                                    |
| ÷.                                      | (Dev) Allana Braz                        | Gent Vallagence Suiden                   | 34                                            | linite Loannings                                             | College                                                               | Partik                               | 12 hours  | And Caritial de Hilandol                             | State of the local division of the local division of the local div |
|                                         | (Sars: Alan Rituanto Calescanto Derociae |                                          | 14                                            | ler Figerheit                                                | Analista ita                                                          | Tecnologies de la Información        | 10-1-0010 | det Gartai del Boustor                               | See.                                                                                                    |
| opie e (Seru) Ane Pauline Oniz Femándeo |                                          | Onic Familie dec                         | Def                                           | Grite Ingeniere                                              | Soporte                                                               | Torioni I                            | Mini-Mol  | ded Central del Eloyador<br>del Central del Biulette | in the second                                                                                                    |

Figura 9: Pantalla de "Buscar De/Para".

Una vez que se listan los funcionarios o ciudadanos que cumplen con el filtro, a lado derecho de la lista se presentan tres botones azules, los cuales permiten colocar en el documento: "Para", "De", "Copia" (Ver Figura 10). En la lista de resultados de la búsqueda se presenta:

- Tipo: en esta columna se presenta información de Tipo Usuario, que será Ciudadano (Ciu) o Funcionario (Serv).
- > Nombre: Nombres y Apellidos del ciudadano o funcionario que cumple con las condiciones del filtro.
- Institución: Nombre de la institución a la que pertenece el funcionario o ciudadano.
- > Título: Título académico que el funcionario o ciudadano tiene registrado en el sistema.
- > Puesto: Nombre del puesto que el funcionario o ciudadano tiene registrado en el sistema.
- Área: Nombre del área a la que está asociado el funcionario.
- > Email: Correo electrónico que el funcionario o ciudadano tiene registrado en el sistema.
- Uso: Icono que representa el nivel de uso que el ciudadano o funcionario tiene en el sistema,

Si no se ha conectado al sistema en los 4 últimos meses.

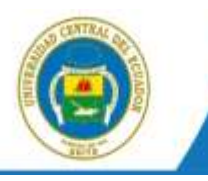

Si se ha conectado en la última semana.

Si se ha conectado por lo menos una vez al sistema en último mes (Ver Figura 10).

|         | PERSONAS EN LA LISTA                         |                                     |                         |                                              |                                                                   |                           |      |                      |  |  |  |  |
|---------|----------------------------------------------|-------------------------------------|-------------------------|----------------------------------------------|-------------------------------------------------------------------|---------------------------|------|----------------------|--|--|--|--|
| Tak     | Handren                                      | in all battles                      | Ohio                    | Pueste                                       | Area                                                              | Email                     | 1244 | Calanar canno        |  |  |  |  |
| (Sen)   | Ashana Ribabeth<br>Variaspinos Bulanes / UCB | Universidad Central Jail<br>Ecuador | Sefurtia<br>Listrolatia | Gentacker                                    | Departamento Finansiaro<br>Facultari Ingeniaria                   | avalidospinos@uos.adu.ac  |      | Part Distant I Links |  |  |  |  |
| Sex;    | Alex Eduardo Caloapañía<br>Donizatez / UCE   | Universidad Central Vel<br>Economi  | Seful<br>Ingenieri      | Analiste de Teurologies de<br>la Información | Otressión de Tetradagias en<br>Informasión y Comunicación         | escelosos telipuos adu eo | ě.   | Feet 1 Vite: 7 Class |  |  |  |  |
| Sex)    | Ane Fauline Only Feinlandez<br>/UCR          | Universidad Cantral skel<br>Ecoador | Sefuria<br>Ingeniera    | Sopote                                       | Dissositie de Teorologias en<br>Información y Comunicación        | aponiz@uce adu eo         |      | THE CONTRACTOR       |  |  |  |  |
| (Sex.)  | Argel Cepede Buterio /<br>UCE                | Universidad Central del<br>Ecuador  | Sefor<br>Anguladar      | 84 Agents Compres                            | Secretaria Pacultad<br>Ingentaria Glencias Platos y<br>Matemática | alexande@irik.edv.en      |      | Res Da Dos           |  |  |  |  |
| (Serv.) | Angel Ignacio Hemène Roseto<br>L'UCE         | Universidad Germat del<br>Ecuedor   | Selar                   | Penoral de Servicio                          | Becretaria Paoultad<br>Ingeneria Gericke Parces y                 | efferers@cot.et/.et       | *    | Fate De Cate         |  |  |  |  |

Figura 10: Listado de funcionario o ciudadanos que cumplen con el filtro

Al dar clic en los botones azules que se encuentran a la derecha de la lista "Para", "De", "Copia", se pasará el funcionario o ciudadano de la fila seleccionada, a la lista de "Datos a colocar en el documento" que se encuentra en la parte inferior de la pantalla (Ver Figura 11).

En la lista de los datos que se colocarán en el documento, se puede "Borrar" a un funcionario o ciudadano seleccionado, o borrar todos los usuarios que están en el "Para", o borrar todos los usuarios que están en el "Copia".

|         |                                     |                        |                                        | DATOS A COLOCAR EN EL DOCUMENTO            |                                   |                 |
|---------|-------------------------------------|------------------------|----------------------------------------|--------------------------------------------|-----------------------------------|-----------------|
| 0       | - 62-10                             | 19-12                  |                                        |                                            | Burne Para                        | Barrer Capita A |
|         | Terr                                | Barriers               | Their                                  | Persin                                     | Beeldarthee                       | Accine          |
| Tere:   | (Du) Anita Ro                       | mero López             | Doctors Mag                            | Secretaria Abogeda                         | FACULTAD DE CIENCIAS PERCOLOGICAS | Boner           |
| 2e      | (Serv) Alax Sittan                  | io Callayaria Gottalaz | Servic Imperiants                      | Analista an Technologian de la Información | Universited Cernal del Ecuedor    | Batter          |
| Copie a | (Sent) Angel Ignacio Herrera Rosero |                        | en:) Angel Ignacio Hereia Rosero Señor |                                            | Universided Central del Ecuedor   | Berry           |
| _       | (Seni) Angel Depr                   | eda Burbann            | Seflor Aquitedo                        | SPI Agente Dompiak                         | Universided Central del Ecuedor   | Gene            |

Figura 11: Listado de funcionario o ciudadanos que se han seleccionado.

Cuando se encuentre conforme con la información de "De/Para/Copia a" que se colocará en el documento, debe presionar el botón "Aceptar". (Ver Figura 9).

Al presionar el botón "Aceptar" se reflejará la información del "De/Para" en la parte superior de la pantalla de Edición/Creación De Documentos (Figura 12).

|                                                                                                    |                                                  |          |                                   | 0                      | the second second                  | and a state time. | CARGE THE THE | 1112                                                                      |          |                                                    |                                                                                                    |  |
|----------------------------------------------------------------------------------------------------|--------------------------------------------------|----------|-----------------------------------|------------------------|------------------------------------|-------------------|---------------|---------------------------------------------------------------------------|----------|----------------------------------------------------|----------------------------------------------------------------------------------------------------|--|
|                                                                                                    | . u                                              | niversid | ad Central d                      | el Ecuad               | 67-                                |                   |               | - Series                                                                  | 133.70   |                                                    |                                                                                                    |  |
| [theory & Makers Bar                                                                                                    |                                                  |          | Accepto                           |                        | kranter kron tille                 |                   |               | a                                                                         |          |                                                    |                                                                                                    |  |
| and the second second s | Pate<br>De<br>Copia e                            | - Acke   | Romero López<br>Mueste Causaren 7 | ing<br>C<br>Security - | Dennis din<br>Bela baga an<br>Bela | Their             | 111           | Rossen<br>man a langeria<br>date de Terrelagies de la<br>errar es Secrais | Merentie | National Paral<br>Destinantiated<br>Destinantiated | Real of Control of Control of Con |  |
| Recibulas (8)<br>Amundas (8)<br>(n Bandele)(na<br>Meija de                                                                                                    | Rocketter<br>Rocketter<br>Rocketter<br>Rocketter | 1963464  | 27-09-0014                        |                        | Categoria (Nema                    |                   | Tyrffordatida | in tarbatta                                                               |          | 241                                                |                                                                                                    |  |
| ithanta<br>Dan - Mythalinadin<br>Ramma al Dan<br>citta                                                                                                    | 1                                                | 1.05.05  | 5 E .                             | . <u>u</u> =           | 8.8 11.11                          | **                | H G 21        | 3 8 0 I torn                                                              | 8190     | A                                                  | Passikiritää                                                                                                    |  |
| nindi acción<br>ninanila<br>n lititades<br>ritita                                                                                                    |                                                  |          |                                   |                        |                                    |                   |               |                                                                           |          |                                                    |                                                                                                    |  |
| N<br>die Monaecondia<br>Inseite die<br>Inseite<br>In Wertsachst<br>gebieder (16)                                                                                                    |                                                  |          |                                   |                        |                                    |                   |               |                                                                           |          |                                                    |                                                                                                    |  |

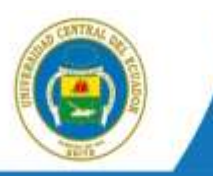

Figura 12: Sección De / Para de un Documento en el Registro o Creación

En caso de no encontrar un funcionario público, solicitar al Administrador de su Dependencia la gestión para crear al funcionario. Si es urgente la disponibilidad del funcionario para enviar un documento, se recomienda enviar el correo a quipux@uce.edu.ec y notificar que se procederá a crearlo como "ciudadano" o solicitar su creación como Servidor Público.

Si no encuentra un ciudadano registrado en el sistema, proceda a realizar la creación del mismo. Y una vez que se cree el ciudadano en la pantalla de "Buscar De/Para" se deberá buscar al ciudadano creado para poder seleccionarlo.

#### 3.1.2 Crear Ciudadano

Para crear un ciudadano, mientras está Creando o Registrando Un Documento, se lo debe realizar desde la pantalla de "Buscar De/Para", seleccionar en Tipo Usuario "Ciudadano". Al realizar esta selección en la parte inferior de la pantalla se mostrará un botón "Crear Ciudadano" (Figura 13).

| TRACESSION  | and monor, sure, the design                                               | sectors and the later country with the | Representation of the second state way from the                                                          |                                                                             |        |
|-------------|---------------------------------------------------------------------------|----------------------------------------|----------------------------------------------------------------------------------------------------|-----------------------------------------------------------------------------|--------|
| AN PERSONA  |                                                                           |                                        |                                                                                                    | Compared and an other states                                                |        |
| Wei sterre  | Tere in                                                                   | Vearre Catalan a                       | (1984) Tentes cargo surrer ancresos, participo, ban                                                      |                                                                             | Hestar |
| IS OF DIVID | Robies as in Inde                                                         | antenciana et la la                    | anne invelse in Anta Alber                                                                               |                                                                             |        |
|             |                                                                           |                                        | PERIONAL EN LA LISTA                                                                                     |                                                                             |        |
|             |                                                                           |                                        |                                                                                                    |                                                                             |        |
|             |                                                                           |                                        |                                                                                                    |                                                                             |        |
|             |                                                                           | 84                                     | TOEA LOCIOCATION IL OCCIMINTO                                                                            |                                                                             |        |
|             |                                                                           | 84                                     | TOT A COLOCATION IL OCCIMINTS                                                                            |                                                                             |        |
| 14          | Notes -                                                                   | Sec.                                   | IFOE A TOKIOCAN IN IL OCCOMUNTO                                                                          | BOOFFCC-                                                                    |        |
| 1.0         | Former                                                                    | Take<br>Dates Mais                     | IFOR A COLOCARIEN IL OCCIMINITO<br>Incentess Arrangess                                                   | None Feel of States Pacific Operation                                       |        |
| 1 2 2 A     | Anta-Bornero Lánez<br>Anta-Bornero Lánez<br>Mer Elucaro Calagoria Documer | Selection Main<br>Refer reporter:      | FOR A COLOCARTHEL ODCOMMENTO<br>Present<br>Incolaria Alcuesta<br>availade do Teccología de la Officiação | House From<br>House Control of From Control<br>University Control of Easter |        |

Figura 13: Pantalla de creación de ciudadano

Al presionar el botón "Crear Ciudadano" se presentará una pantalla para ingresar los siguientes datos de un Ciudadano (Figura 14).

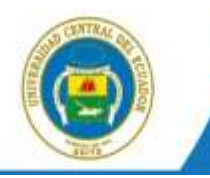

| 4                                      | I UCE - Series                                          | the Gention Documentaria - Margilla Faretari |          |  |
|----------------------------------------|---------------------------------------------------------|----------------------------------------------|----------|--|
| C H22M2N/Administra                    | والمطلح ومحاد ومصوحا والتجاوع فج ومعتمر والعاصات المحاد | -1                                           |          |  |
| - itaatin                              |                                                         |                                              |          |  |
| -                                      | terteres ()                                             |                                              |          |  |
| *Cadula BIC                            | C Name N. Marka                                         | Orro Decementa:                              |          |  |
| (Stantare: E                           |                                                         | Apellon D                                    |          |  |
| Titule                                 |                                                         | Abr. Tituter                                 |          |  |
| Buellackie                             |                                                         | Paratac                                      |          |  |
| Teleforet                              |                                                         | Deal                                         |          |  |
| Costanda .                             | Carmar unveasta                                         |                                              |          |  |
| Democrate Provident<br>pherobalkinente |                                                         | (Autorena)                                   |          |  |
| *Castadiffata                          | Pages in private preters                                | in to Custor a Parky wincolory data tate.    |          |  |
|                                        | Acceptor                                                |                                              | Regresar |  |

Figura 14: Pantalla de creación de ciudadano.

Los siguientes datos son obligatorios:

Cédula: Número de la cédula de ciudadanía o RUC que tiene el ciudadano o la persona jurídica. En caso de no contar con esta información, se puede marcar "No tiene No. de cédula", el sistema se encargará de generar un número de cédula ficticio.

Nombre: Nombre del ciudadano o de persona jurídica.

Apellido: Apellido del ciudadano o de persona jurídica.

Los siguientes datos son opcionales:

**Título**: Se debe ingresar el tratamiento más el Nombre del Título académico sin especialización. Por ejemplo: Señor Ingeniero, Señora Abogada, Señorita Doctora etc. En ninguna circunstancia se deberá ingresar la especialización por ejemplo Ingeniera en Electrónica, Ingeniero Agrónomo, etc.

Abr. Título: Se debe ingresar la abreviatura del Título académico. Por ejemplo: Ing., Abg., Lic., Doc. etc.

Institución: Nombre de la institución en la que trabaja el ciudadano o de la cual es representante. Puesto: Nombre del puesto que desempeña el ciudadano en una institución. Si no aplica, no se ingresará ningún texto.

Ciudad: Nombre de la ciudad en la cual reside el ciudadano.

**Dirección**: Nombre de la calle principal, la numeración y la calle secundaria, la ciudad, provincia y país. En el caso de recintos, se debe especificar alguna referencia que permita la ubicación del ciudadano, para cuando se realice la entrega de la respuesta.

Teléfono: Número de teléfono fijo o celular, en el cual se pueda ubicar al ciudadano.

**Email**: El correo electrónico del ciudadano, para que reciba notificaciones del sistema y para que inicialice su cuenta.

**Contraseña**: Funcionalidad que permite enviar un correo de notificación de inicio de contraseña para el ciudadano.

Una vez que se ingresó la información obligatoria se debe presionar el botón "Aceptar" y se almacenará la información ingresada.

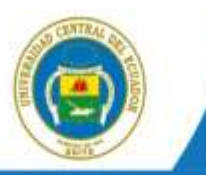

# 3.1.3 Edición de Ciudadano.

Una vez que se tiene ubicado al usuario Ciudadano que se desea editar, se da clic en el link del nombre, y se presentará una pantalla de edición (Figura 15).

| Información del Docu. | Anexos                                        |
|-----------------------|-----------------------------------------------|
|                       | Nombre                                        |
| Para:                 | <i>(Fun</i> c.) Paulina Del Rocío Rodas Ochoa |
| De:                   | (Ciu.) Verónica Elizabeth Jacome Molina       |

Figura 15: Editar ciudadano desde el registro de documentos

En la pantalla de edición de datos de un ciudadano se puede editar toda la información existente y registrar la información faltante (Figura 16).

|                                     | 2 GCE - Seture                                             | a de Gestion Documental 5 - Mostila I | ietoi                                              | - 2 - 2 |
|-------------------------------------|------------------------------------------------------------|---------------------------------------|----------------------------------------------------|---------|
| 1 MALENA REALIST                    | تعاقبا موجوا واستجهان إسالهم فقر مستدر كلما ومطملتنا أحديه | ante 1                                |                                                    |         |
| Ethanim                             |                                                            |                                       |                                                    |         |
| -                                   | farme )                                                    |                                       |                                                    |         |
| *Chawtoo                            | 2 to new action                                            | The bicarterns                        |                                                    |         |
| rause D                             | (Aser 1                                                    | Tayetter D                            | Canada                                             |         |
| These                               | Regardents                                                 | and There                             | 14                                                 |         |
| Brid Blanning                       | LARIERSON CENTRAL DEL EDCUNDOR                             | Parste                                | Einactor Centro de Transferencia y Dessanolis de 1 |         |
| Testitune.                          |                                                            | Enalt                                 | (camacheghica adulat)                              |         |
| Contravella:                        | C Large conserve                                           |                                       |                                                    |         |
| Sinceshi Presipel<br>Barris Noneroj |                                                            | Cales Taxanaan)                       |                                                    |         |
| *Code#Peis                          | Culto Paper In present                                     | n in 'n Const a Paky whom yn is 'n on |                                                    |         |
|                                     | Angle                                                      |                                       | Represe                                            |         |

Figura 16. Pantalla de edición de ciudadano

Para esta edición, se recomienda ingresar la mayor información posible especialmente en la dirección, para poder realizar la entrega del documento de respuesta.

En la pantalla de edición en la parte inferior aparece el nombre, institución y correo electrónico de la persona que realizó la última modificación de ese ciudadano, la fecha y hora del cambio y detalle de los datos modificados (Figura 17).

|                                 |                           | Actua                       | ilizaciones a Jose C | amacho                                                                                                    |
|---------------------------------|---------------------------|-----------------------------|----------------------|----------------------------------------------------------------------------------------------------|
| Institución                     | Veuario Responsable       | Fecha de Cambio             | Acción               | Detaile                                                                                                    |
| Universidad Central del Ecuador | Edgar Maurice Uloa Condor | 2016-08-07 07 44:21 (GMT-5) | Nuevo                | NOMBRE Jose / EMPRESA: UNIVERSICIUDAD CENTRAL DEL EDCUADOR / CARGO<br>Director Centro de Transferencia y Desarrollo da Tecnologias / EMAL<br>joarnecho@uno edu ec/ ThruLo Ingenero / ABR ThruLo: Ing / APELLEO: Carnecho<br>CEDULA: 999999621 / JCNDAD: Outo / |

Figura 17. Datos de última actualización

En la Figura 17, ubicada en la parte superior derecha se puede dar clic en la pestaña "Modificaciones" para ver el detalle de los cambios realizados. Y en la parte inferior de la pantalla, se presenta los datos de la persona que realizó la última modificación.

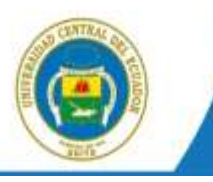

#### 3.1.4 Datos del Documento

En el registro de un documento externo se debe ingresar información referente al documento (Ver Figura 18):

Fecha: Se registra la fecha que tiene impresa el documento.

**No. de Referencia**: Se registra el número, tal cual está impreso en el documento, sin caracteres adicionales.

**Asunto**: Se registra una descripción corta de lo que trata el documento. Información que sirve para futuras búsquedas.

**Resumen**: Se registra un resumen breve del contenido del documento. Para ello si se debe leer el documento y extraer el pedido que tiene en el contenido.

Categoría: Se registra una de las siguientes opciones: Normal, Extemporáneo o Urgente.

**Tipificación**: Esta opción se presenta siempre y cuando en la institución se registre la Tipificación que se maneja en la institución. En el caso de tener parametrizada esta característica, se puede seleccionar alguna de las opciones existentes.

| Acceptant         Acceptant         Controlled           Acceptant         Controlled         Interface         Interface         Inte                                                                                                    | Acceptor     Controlled       No.     Totale       No.     Totale                                                                                                    |                  | docentin pro-                                            | Sent Diffe (1)                                                    | Dimension and any america              | 11 Margates | the second by |                                                                       | 24            |                                                                                                    |  |
|----------------------------------------------------------------------------------------------------|----------------------------------------------------------------------------------------------------|------------------|----------------------------------------------------------|-------------------------------------------------------------------|----------------------------------------|-------------|---------------|-----------------------------------------------------------------------|---------------|----------------------------------------------------------------------------------------------------|--|
| Name         Name         Name <th< th=""><th>Annue     Toda     Paratio     Matteriols       (a)     Acta Control () forced<br/>() Acta Control () forced<br/>() Acta Control () forced<br/>() Acta Control () forced<br/>() Acta Control () forced<br/>() Acta Control () forced<br/>() Acta Control () Acta Control ()<br/>() Acta Control () Acta Control ()<br/>() Acta Control () Acta Control ()<br/>() Acta Control () Acta Control ()<br/>() Acta Control ()<br/>() Acta</th><th>Sector D</th><th></th><th>Aceptar Concel</th><th>ar.</th><th></th><th></th><th></th><th></th><th></th><th></th></th<> | Annue     Toda     Paratio     Matteriols       (a)     Acta Control () forced<br>() Acta Control () forced<br>() Acta Control () forced<br>() Acta Control () forced<br>() Acta Control () forced<br>() Acta Control () forced<br>() Acta Control () Acta Control ()<br>() Acta Control () Acta Control ()<br>() Acta Control () Acta Control ()<br>() Acta Control () Acta Control ()<br>() Acta Control ()<br>() Acta | Sector D         |                                                          | Aceptar Concel                                                    | ar.                                    |             |               |                                                                       |               |                                                                                                    |  |
| Name         Table         Presenter         Presenter         Present                                                                                                    | Name     Table     Paratice     Paratice       (a) And a Control     Description     Therefore     Andra for Table of Table of Table                                                                                                    | week of Date     | Contraction (1)                                          |                                                                   |                                        |             |               |                                                                       |               |                                                                                                    |  |
| na Den Johlmenisseal (27-18-2018) (Canagaria (Nanna) (a) Tapikaanin (Einkaria (a) (a) (a) (a) (a) (a) (a) (a) (a) (a                                                                                                    | 201     Campute Name     u     tythanin Statytonin     (u)       201     201       400     SHEAD STATUTED     (u)       400     SHEAD STATUTED     (u)       400     SHEAD STATUTED     (u)                                                                                                    | -                | dan) <u>Anita Ro</u><br>Gener Hen Etim<br>Gener Hend Spe | Nerrine<br>amera Lápez<br>da Celazera Gircalaz<br>da Nerala Praen | Sectors Mis.<br>Safar operate<br>Nafar | Tibele      |               | Teststaria Mingerle<br>Analista de Teorologías<br>Pasanal de Servicio | Nerato        | Institucion ()<br>monutato de pendont relacionadas<br>privatas constitui facadas<br>privatas constitui da Escatas |  |
| Anne and a second strate and an an and an an and an an an an an an an an an an an an an                                                                                                    |                                                                                                    | the Dec Statemic | la la noti                                               | 07-58-2015                                                        | Calegoria Ramad                        | 9<br>1      | Трянастіл     | En hythoastier                                                        |               |                                                                                                    |  |
| Vermeine 2018 48-00 ST 21 AM (a)                                                                                                    | termine (DHEADERT2FANE)<br>(A) > P = 0 ± 0 = 0 = 0 ≠ 0 = 0 = 0 = 0 = 0 = 0 = 0 =                                                                                                    |                  |                                                          |                                                                   |                                        |             |               |                                                                       |               |                                                                                                    |  |
|                                                                                                    |                                                                                                    |                  |                                                          | Vermon 2018-85-0                                                  | 7 97 21 AM (+)                         |             |               |                                                                       |               | 111111                                                                                                    |  |
| (A) < (A) A (B) B (C) B (C)                                                                                                    |                                                                                                    | 1000             | 10 10 D                                                  | 9 8 1 9 2 2                                                       | 里 日日 二 多 号                             | 人品作品        | 3 = 0         | 1 Parts 8 44                                                          | + 👗+ 🎡 🗐 Fund | * HTHE,                                                                                                    |  |
|                                                                                                    |                                                                                                    |                  |                                                          |                                                                   |                                        |             |               |                                                                       |               |                                                                                                    |  |
|                                                                                                    |                                                                                                    |                  |                                                          |                                                                   |                                        |             |               |                                                                       |               |                                                                                                    |  |
|                                                                                                    |                                                                                                    |                  |                                                          |                                                                   |                                        |             |               |                                                                       |               |                                                                                                    |  |
|                                                                                                    |                                                                                                    |                  |                                                          |                                                                   |                                        |             |               |                                                                       |               |                                                                                                    |  |
|                                                                                                    |                                                                                                    |                  |                                                          |                                                                   |                                        |             |               |                                                                       |               |                                                                                                    |  |
|                                                                                                    |                                                                                                    |                  |                                                          |                                                                   |                                        |             |               |                                                                       |               |                                                                                                    |  |
|                                                                                                    |                                                                                                    |                  |                                                          |                                                                   |                                        |             |               |                                                                       |               |                                                                                                    |  |
|                                                                                                    |                                                                                                    |                  |                                                          |                                                                   |                                        |             |               |                                                                       |               |                                                                                                    |  |
|                                                                                                    |                                                                                                    |                  |                                                          |                                                                   |                                        |             |               |                                                                       |               |                                                                                                    |  |
|                                                                                                    |                                                                                                    |                  |                                                          |                                                                   |                                        |             |               |                                                                       |               |                                                                                                    |  |
|                                                                                                    |                                                                                                    |                  |                                                          |                                                                   |                                        |             |               |                                                                       |               |                                                                                                    |  |

Figura 18: Pantalla para registrar información de un documento.

#### 3.1.5 Registrar Anexos.

Para un documento externo siempre existirá por lo menos el registro de un anexo que será el documento digitalizado. Para registrar los anexos, dar clic en el tab "Anexos" que se encuentra en la parte superior de la pantalla, bajo los botones y junto al tab de "Información del Docu." (Ver Figura 19).

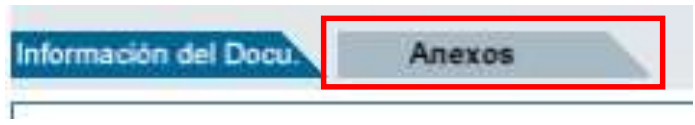

Figura 19: Tab de Anexos.

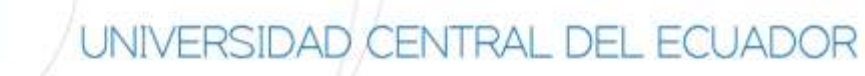

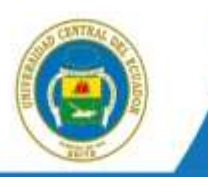

Una vez en el tab de Anexos, se presentará una pantalla (Figura 20), en la cual se ingresará:

Descripción de Anexos: Es una descripción general de todos los anexos.

**Archivos anexos y su descripción**: Se registrará los archivos que se cargarán al sistema de manera digitalizada. Además, se especificará si llegó en físico o en digital, puesto que pueden entregar anexos en CD y estos serán cargados en el sistema.

Adicionalmente existe un check que permite definir si el anexo que se seleccionó para carga será la imagen del documento, esto debe ser seleccionado si el archivo que se seleccionó para cargar es el documento escaneado.

En el sistema se tiene límite al tamaño de los archivos que se van a cargar en el sistema, el límite es de 2MB por carga. Es decir, se puede guardar (enviar al servidor a guardar) un archivo máximo de 2MB a la vez.

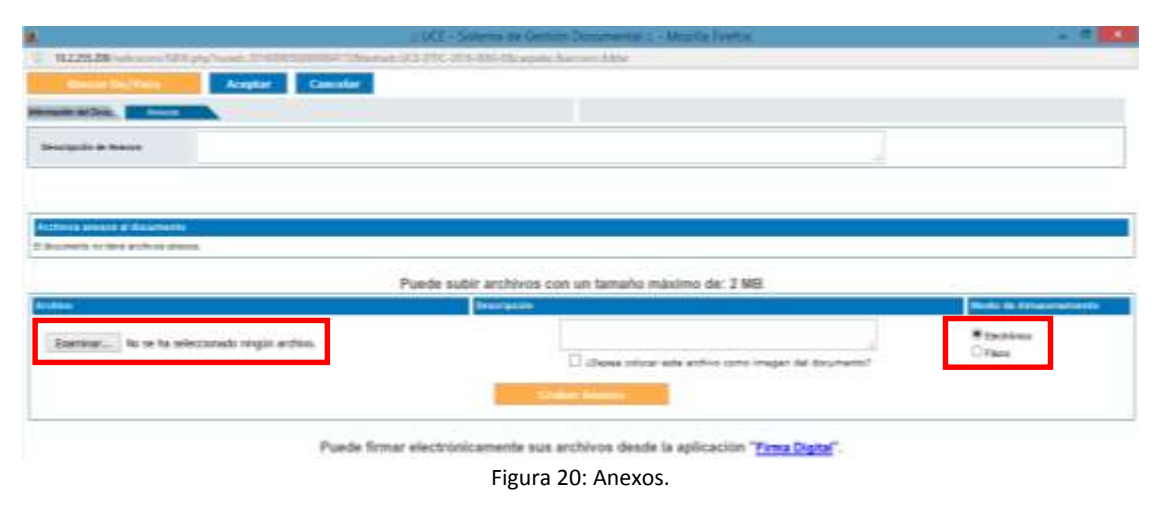

Es importante definir si el tipo de anexos es "Electrónico", cuando el anexo llegó en un CD, flash memory, correo electrónico u otros. O si llegó de manera física, seleccionar "Físico". Al digitalizar documentos se recomienda realizarlos con una buena resolución, pero optimizarlos en tamaño. De ser posible escanear n páginas en 2MB. Adicionalmente se recomienda escanear el archivo físico con reconocimiento de caracteres (OCX), y no como imagen.

#### 3.2 Comprobante.

Esta funcionalidad permite imprimir un comprobante de recepción de un documento externo, en caso de requerir imprimirlo nuevamente. Para ello debe dar clic en la opción Comprobante del menú izquierdo que se encuentra en la sección de Registro Docs. Externos. Se presentará una pantalla en la cual se debe ingresar el código o parte del código del documento que se desea buscar para imprimir el comprobante de Recepción (Ver Figura 21).

| Deade Facilia (programmidal) | 2018-07-17                   | 14                                                                                                    | re Feihe byyy men bill | 2016-00-16            |            |
|------------------------------|------------------------------|----------------------------------------------------------------------------------------------------|------------------------|-----------------------|------------|
| Artes                        | re Some he Areas ve          | • (Fee                                                                                                    | close at ferr          | Subre fait annual tes | <br>Bescer |
| Textu a Buacan               | Au Au                        | ante, Rickmers de Concernente, Nicemers de                                                                                                    | References             |                       |            |
| Singlieda Avanzada           |                              |                                                                                                    |                        |                       |            |
|                              | <b>Emprised College de 1</b> | arres Ingrissie Comprole                                                                                                    | auto Inco              | were Tailord          |            |
|                              |                              | and the second second se |                        |                       |            |

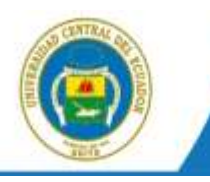

Figura 21. Pantalla para Imprimir Comprobante

En la Figura 23, se debe ingresar el código del documento y dar clic en "Buscar", luego se presentará una lista de los documentos que cumplen con la condición de búsqueda. Se seleccionará el documento, cuyo comprobante se desea imprimir, haciendo clic en el círculo que se presenta en la primera columna de la lista, luego se presiona el botón "Imprimir Comprobante" (Figura 22).

| Deads Factur (yyyymmia)):                                                                                                    | 2016-08-16                                                                                                    |                                                                                                    | Rasta Factur (yyyymmidd):                                                                                      | 2016-08-16                                                                                                    | 100 M                                                                                                    |
|----------------------------------------------------------------------------------------------------|----------------------------------------------------------------------------------------------------|----------------------------------------------------------------------------------------------------|----------------------------------------------------------------------------------------------------|----------------------------------------------------------------------------------------------------|----------------------------------------------------------------------------------------------------|
| Area                                                                                                    | Todas Isa Armes                                                                                                    |                                                                                                    | Functionantes                                                                                                  | en Todes (en usaartice 14                                                                                                    | Tersca                                                                                                    |
| Tests a Descari                                                                                                    |                                                                                                    | Austin 1001ers de Declarante 19ans                                                                                                    | ers its Rehewicts                                                                                              |                                                                                                    |                                                                                                    |
| inqueda Avanzada                                                                                                    |                                                                                                    | 10 million 10 million 10 million 10 million 10 million 10 million 10 million 10 million 10 million 10 million 1                                                                                                    |                                                                                                    |                                                                                                    |                                                                                                    |
|                                                                                                    | Constanting of the local division of the local division of the loc | State of Sectors                                                                                                    | the second second second second second second second second second second second second second second second s | our lines.                                                                                                    |                                                                                                    |
|                                                                                                    | Real Property lies                                                                                                    | and the second second se |                                                                                                    |                                                                                                    |                                                                                                    |
|                                                                                                    |                                                                                                    |                                                                                                    |                                                                                                    |                                                                                                    |                                                                                                    |
|                                                                                                    |                                                                                                    |                                                                                                    |                                                                                                    |                                                                                                    |                                                                                                    |
| No. da regalitus escontrator. 3                                                                                                    |                                                                                                    |                                                                                                    |                                                                                                    | and the second second sec |                                                                                                    |
| le de regelles escentrator 3<br>No. Documento                                                                                                    | Fecha Documento                                                                                                    | Asunte                                                                                                    |                                                                                                    | De                                                                                                    | Para                                                                                                    |
| No. Documento                                                                                                    | Fecha Documento                                                                                                    | Asunto<br>Centre el pa de forme en los tramites de s                                                                                                    | penes de ello, recordo acedéricos                                                                              | De<br>Refere Lander Faille                                                                                                    | Para<br>Susara Graciale Cadery Vala (UCE)                                                                  |
| In de regelhos escantuador 3<br>No. Documento<br>vol-ortic-anal-date-6<br>uco-ortic-anal-date-6                                                                                                    | Fesha Documento<br>2018-08-16 11-35:44 (0817-1)<br>2018-08-16 11-35:47 (0817-5)                                                                                                    | Asurtio<br>Cambor el parte forma en los tramitos de a<br>Nacterización de 2 guntos de los res que se el                                                                                                    | paras da año, recerto académico<br>escanterar an al RASE.                                                      | De<br>Patron Lincher Faille<br>Angel Sakram                                                                                                    | Para<br>Suara (nucleia Cadeny Vela (UCE<br>Busara Gracela Cadena Vela (UCE                                 |
| No. Documento<br>Science Mo. Documento<br>Science Mo. 2016-1216-5<br>Science Mo. 2016-1216-5<br>Science Mo. 2016-5<br>Science Mo. 2016-5<br>Sci | Fecha Documento<br>2019-01-14 11-35-44 (011-3)<br>2019-08-16 11-35-47 (041-5)<br>2019-08-16 11-37-59 (041-5)                                                                                                    | Asambo<br>Comber el partie l'orse en les tremites de<br>Necteritation de 2 partie de les que an el<br>Genetica el annote de ritarrel, malante                                                                                                    | panas da año, mecedo académiero<br>estanetras ao al DACC.<br>vell y nablanto.                                  | De<br>Person Länder Faille<br>Angel Sakram<br>Remin Läger                                                                                                    | Para<br>Suara thotala Gabry Vela (UCE<br>Suara Gracela Gabra Vela (UCE)<br>Suara Gracela Catera Vela (UCE) |

Figura 22. Lista de documentos del resultado de búsqueda.

A continuación, se mostrará un archivo PDF (Ver Figura 23), en el cual se visualiza el comprobante de recepción en la parte inferior derecha de una hoja A4, para que sea impreso en el mismo documento. La información que se imprime es:

- > Nombre institución y teléfono.
- Número de documento.
- Fecha y hora de recepción.
- > Nombre del usuario que registró el documento.
- Un mensaje que incluye el número de cédula del usuario remitente para que pueda revisar el documento en el sistema.

| C 🖞 Bie///C/Usert/emulio | /Downliads/comprobante.pdf                                                            | 승 술 물                                                                                                    |
|--------------------------|---------------------------------------------------------------------------------------|----------------------------------------------------------------------------------------------------|
|                          |                                                                                       |                                                                                                    |
|                          | umunta securita<br>Vandaria securita<br>Pisaria<br>Pisaria<br>Pisaria<br>Naga<br>Saga | NO OPPOPAL, OD. KOLANDOR<br>Instalatopo<br>o Res. LICE, OTTO 2019-0458-8<br>or 2019-05-10, 11, 11, 20, 44, Qox MacTuddo<br>or 2019-05-00, and a statute of the statute of<br>competitive documenter in transmission<br>of transform of the documenter in transmission<br>of transform of the documenter in transmission<br>of transform of 1001004 1571 |

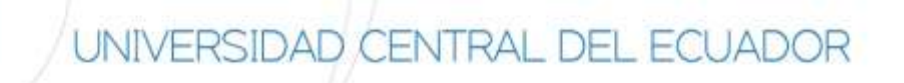

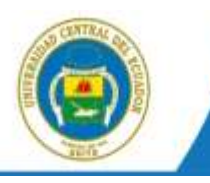

Figura 23. Comprobante de recepción

El comprobante también puede ser impreso como un ticket o en una impresora especial, utilizando papel adhesivo. En caso elegir esta opción, una vez que se seleccionó el documento, cuyo comprobante se desea imprimir, se debe presionar el botón "Imprimir Ticket". Se generará un archivo PDF con un tamaño distinto y con la misma información (Figura 24).

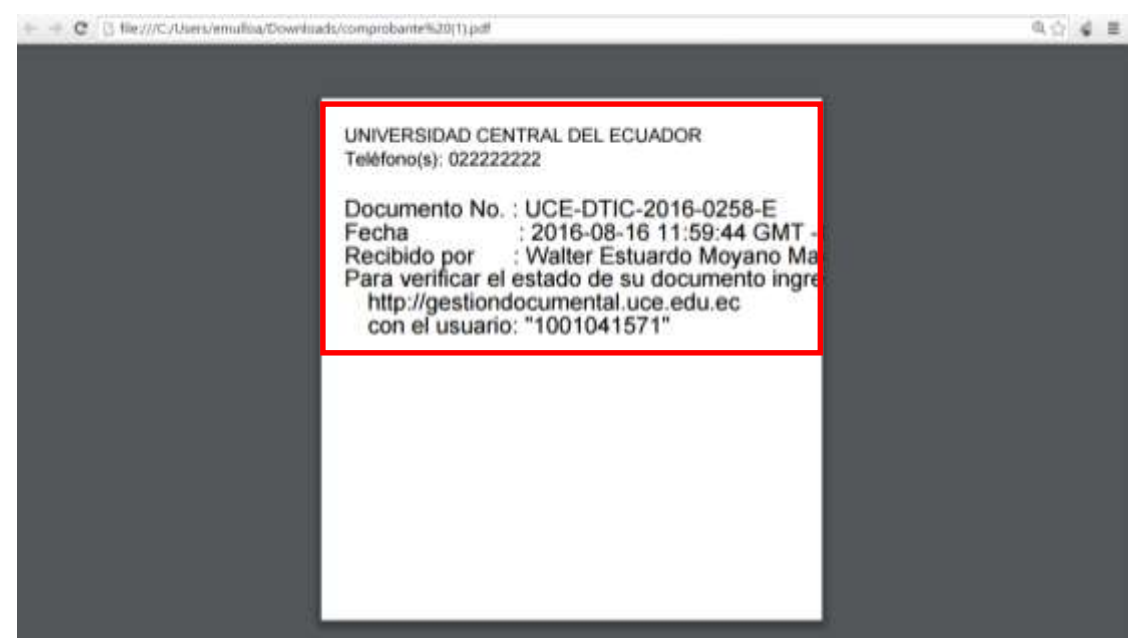

Figura 24. Comprobante de recepción Ticket.

También existe la posibilidad de imprimir el código de barras que corresponde a un documento registrado, para ello debe seleccionar el documento del cual se desea imprimir el código de barra, de la lista de documentos que cumplen con la condición de búsqueda y presionar el botón "Imprimir Código de Barras", se generará un archivo PDF con el código de barras impreso en la parte superior derecha de un documento tamaño A4 (Figura 25).

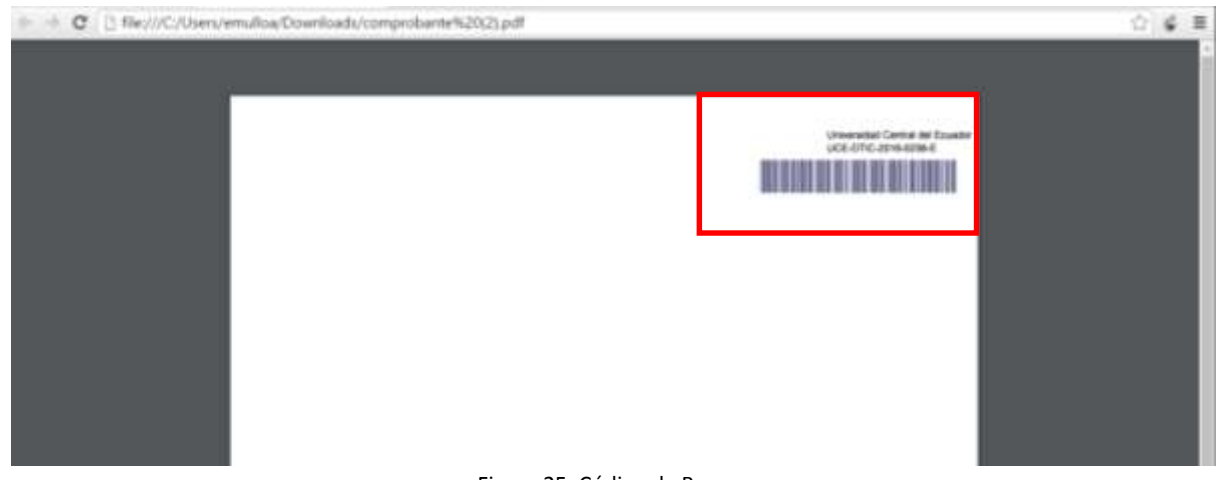

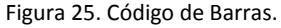

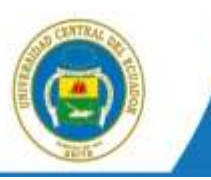

# 3.3 Cargar Doc. Digitalizado

Esta funcionalidad permite cargar un documento digitalizado y asociar a un documento registrado, es utilizada cuando se registró un documento pero no se definió un anexo como imagen del documento. Para utilizar esta funcionalidad, se debe seleccionar la opción del menú de la izquierda (Figura 4). Se visualizará una pantalla en la cual se presenta una lista de documentos externos que no tienen imagen asociada.

En la pantalla (Figuro 26) se lista número de documento, fecha del documento, Asunto y Para, de los documentos que no tienen imagen asociada. Se debe seleccionar un documento y luego presionar el botón "Asociar Imagen".

| Canada Facilita (syyry monoidd) | 2016-08-16                                                           | Hants Petha (yvyymmiad):                                                                                                    | 2016-08-16                     |                                       |
|---------------------------------|----------------------------------------------------------------------|----------------------------------------------------------------------------------------------------|--------------------------------|---------------------------------------|
| Ave.                            | Divension de Tecnologies en Información y Comunicación               | • Foremarie:                                                                                                    | ++ Turber Ion security ++      | • Rescar                              |
| Gente a Malacari                | Assartis, Niamera de Daissamenta N                                   | iners de Patheersta                                                                                                    |                                |                                       |
| Inqueda Avanzada                |                                                                      |                                                                                                    |                                |                                       |
|                                 | Resolut                                                              | International Contraction of Contraction of Contrac |                                |                                       |
|                                 |                                                                      |                                                                                                    |                                |                                       |
| t. De regele of encire able 7   |                                                                      |                                                                                                    | 10-                            | 100                                   |
| Numero Docu                     | nento recha posumento Asunto                                         | en colificiations                                                                                                    | Distantia Annala Carlos        | Paira                                 |
|                                 | ANALYSICAL ARCHINE CONTRACTOR CONTRACTOR OF CARDING                  |                                                                                                    | Carbon Carbon Strand Carbon    | stand strengt stand and con           |
| . 008-0102-2018-02894           | 2018-08-30 12:30:29 (GHT-5) Reports de votas del 2 terroamante       | a name of 12 de Agents-                                                                                                    | Sabel Hargerts Pierrs Agues    | Susana Bracata Cadena Vela (102)      |
| ) CE-0780-2016-0040-0           | 2016-08-15 12:25(21 (GMT-5) Adjusticities treated parts carried back | 18.                                                                                                    | Rotana Graciela Cadera tels 10 | CE: Sunte Sentemente Chare-           |
| UCE-OTIC SELF-EXE-              | 2010-02-18 12:09:41 (GH7-5) Vacational New Camacha                   |                                                                                                    | Supra Dretiele Cadera Inia (D  | CE) Carlos Parnendo Padilla Christopa |
| CE-070-201-028-4                | 2016-00-36 11:30:44 (GHT-5) Combor of pro to firms on the transf     | tes the passan the article records, académic                                                                                                    | tes. Patrice Sanchas Patilla   | Basera Dramala Cedana Vala (VC)       |
| 005-0110-3066-0257-4            | 2016-08-55 11:55:47 (0N7-5) Hartworkients 2+2 purchs 2+ ref 64       | e la elcuettat el RACK                                                                                                    | Angel Guerrers                 | Sulara Gracala Callera Xela (SC       |
| UCE-0710-0016-0296-4            | 2016-08-36 11:27:39 (GHT-2) Geneticar el servicio de internet, me    | dierte sift y caldeato.                                                                                                    | Remitto Libez                  | Susara Dreciale Cadene Vale (VCI      |
|                                 |                                                                      | 1000                                                                                                    |                                |                                       |
|                                 | Págitt                                                               | + 1/1                                                                                                    |                                |                                       |

Figura 26. Pantalla para asociar imagen a un documento

A continuación, se abrirá la misma pantalla de anexos en la cual se puede ingresar una descripción del archivo digitalizado, y un botón de "Examinar", que abrirá una ventada para buscar un archivo que es el documento digitalizado. Se permite cargar archivos de extensión: pdf, jpg, gif o png (Figura 20).

Al disponer del documento y el archivo digitalizados se finaliza presionando el botón "Aceptar", se visualizará una pantalla que indica el resumen de la acción realizada.

# **3.4 Cargar Anexos al Doc.**

Esta funcionalidad permite cargar anexos y asociar a un documento registrado, es utilizada cuando se registró un documento pero no se definió un anexo como imagen del documento. Para utilizar esta funcionalidad, se debe seleccionar la opción del menú de la izquierda (Figura 4). Se visualizará una pantalla en la cual se presenta una lista de documentos externos que no tienen anexos asociados.

# **3.5 Devoluciones**

Esta funcionalidad permite registrar las devoluciones que se reciben de los documentos que se envíen por correo manual, y que por alguna situación, no fuera posible entregar al destinatario. Suele ocurrir cuando se remite a ciudadanos, cuya dirección registrada en el sistema, no es completa.

Para utilizar esta función debe tener acceso al menú "Devolución" que se encuentra en la sección izquierda. Se presentará una pantalla (Figura 32), en la cual se debe inicialmente realizar la búsqueda del número del documento que se desea realizar la devolución.

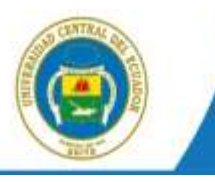

Primeramente se debe realizar una búsqueda del documento o documentos que se desean devolver, para ello en la caja de texto se ingresa un filtro y luego se presiona el botón "Buscar".

Se visualizará la lista de documentos generados en la institución que cumplen con la condición ingresada para el filtro. Se podrán seleccionar uno o varios documentos que se emitieron en la institución (Ver Figura 32), y luego presionar la acción "Devolver".

| 1 | Bracker                                                                | O milaiza O la<br>Banteja                                     | eitur 🕷 Tatna                                                                                                    |                                                                  |                                                        |                  |
|---|------------------------------------------------------------------------|---------------------------------------------------------------|----------------------------------------------------------------------------------------------------|------------------------------------------------------------------|--------------------------------------------------------|------------------|
| • | De                                                                     | Para                                                          | Asunta                                                                                                    | Fesha<br>Documento                                               | Numero                                                 | Tipp             |
| • | Ince Sanal Dritt<br>Names (UCD)<br>Suisse Gradale<br>Gadera Vely (UCD) | Argeite Dicere<br>Vachecite Nicchelde<br>Jarge Offic Herlerie | Dita, Angela Nachacha, agresata de la centre de Finenzan zolicita autorización para presentarja al examen conglesso<br>de proch en intra sua autors fuera del para en la fache par cinduces al examen<br>Nachasemiento de un DNI. | 2014-00-05<br>11:07 (4:00-0-0)<br>2014-07-21<br>14:11:08 (Sec 4) | 2(3-0.54-2254<br>1)(2)-0<br>9(34-0/10)-2064<br>1)(2)-0 | Oficie<br>Oficie |

Figura 32. Pantalla de devolución de documentos.

Al presionar la acción "Devolver" se presentará una pantalla en la cual puede registrar el motivo de la devolución; por ejemplo, "la dirección no se encuentra.", luego presionar el botón "Aceptar".

La acción de Devolver, no cambia de estado al documento solo genera un comentario o registro en el histórico para identificar que no pudo ser entregado el documento (Figura 33)

|                                                                    | Autobic: Develacible de Documentos                                                                                                    | 14                                   |                                         |                                |                          |       |
|--------------------------------------------------------------------|----------------------------------------------------------------------------------------------------|--------------------------------------|-----------------------------------------|--------------------------------|--------------------------|-------|
| Convertation                                                       | La dirección registrada no es correcta<br>Acoptar                                                                                            | 1                                    | . 10 cm 500                             |                                |                          |       |
| No de regalitive encontrador: 1<br>Areante                         |                                                                                                    | 0e:                                  | -                                       | Pacta<br>Decomente             | Namera<br>Decisionitta   | treat |
| Dra. Angele Hischeidle. egeste<br>eri tiste sie esturo fuere inf p | de de la comme de Finanzac solicite autorización para presentante al acamen complexivo de pacte<br>els an la factar que civiliente al acamen | Jorge Dentel Orito:<br>Harrana (VCE) | Angela El term<br>Pachacifie Micriellie | 2018-08-09<br>11-07-04-1047-01 | UCD-0124-<br>3016-0123-0 | Strat |
|                                                                    | Pingina 1/1                                                                                                    |                                      |                                         |                                |                          |       |

Figura 33. Devolver documentos seleccionados

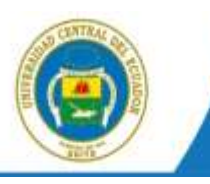

# le

# 4. ELABORAR UN NUEVO DOCUMENTO.

#### 4.1 Nuevo documento.

Se desplegará la pantalla para elaborar el documento con 3 pestañas, como muestra la Figura 34. Información del documento, Anexos y Opciones de Impresión.

| Numerical Contrait del Ecuador     Numerical Contrait del Ecuador       Descritori del Descritori del Ecuador     Secondaria del Ecuador       Descritori del Descritori del Ecuador     Anotar       Concentrati     Vista revei       Secondaria     Secondaria       Secondaria     Secondaria<                                                                                                    |                                                                              | 2.UCE - Submy                                                   | a de Gentron Ducamental :                   | Georgiei Chromie                              |                                     |                     |
|----------------------------------------------------------------------------------------------------|------------------------------------------------------------------------------|-----------------------------------------------------------------|---------------------------------------------|-----------------------------------------------|-------------------------------------|---------------------|
| A constant of the Constant of the Constan | Universidad Central d                                                        | F<br>lei Ecuador                                                |                                             | Batori                                        | rao Genteo<br>Non mental            | The N               |
| Nominal and No.     Name     Name     Name       In     Nominal State Nominal State Nominal Sta                                                                       | And Berlins Ultra Denter ; Includes<br>Balance Distriction                   | Ar Universitied Control del Econolie -<br>Vista Previa Acceptar | Area Terrerain de Terreinstal :<br>Cencelar | m kilomanisi y Eana *                         | ili est                             |                     |
| Note the decomment     Office *     Categorie **     Tarthurane ************************************                                                                                                    | be date to be                                                                | Barran et fer metri<br>Barran<br>Keurse Unix Cardar S           | Tible:                                      | Marina<br>Arazala da Teleringia da la referea | iner<br>1 - Universited Server (v 1 | taution (<br>1.4.39 |
| als     als     als <td>Non im Decomuniti:<br/>No. Roberstate<br/>Australie<br/>Comparation Decomunitie</td> <td>(Older 1) Cologoine</td> <td>Norte Y Tarbascie</td> <td>- (In fediation )</td> <td>e</td> <td></td>                                                                                                    | Non im Decomuniti:<br>No. Roberstate<br>Australie<br>Comparation Decomunitie | (Older 1) Cologoine                                             | Norte Y Tarbascie                           | - (In fediation )                             | e                                   |                     |
| Con sertementas de distinguata consideración.)                                                                                                    |                                                                              | 5 2[s / g]s = s]                                                | i E + 6 (* 8 a )                            | (350 ten 34                                   | 🔺 🤹 🎚 Farmentia,                    |                     |
|                                                                                                    | Con sertimentis de del                                                       | nguata conudinación)                                            |                                             |                                               |                                     |                     |
|                                                                                                    |                                                                              |                                                                 |                                             |                                               |                                     |                     |

Figura 34. Creación de Nuevo Documento

# 4.2 Destinatarios del documento

Para seleccionar al destinatario(s) principal(es) y destinatario(s) con copia se realiza lo siguiente:

- Clic en el botón "Buscar De/Para".- Se desplegará la ventana para buscar a las personas destinatarias.
- > Filtrar por Institución y poner el nombre o parte del nombre de la persona a quien se busca.
- Dar clic en "Buscar"
- Cuando se encuentra al usuario, se da clic en "Para", luego se busca al usuario que se va a enviar con "Copia".

| 3 gest             | Condition and                              |                                                                                                    |                             |                                                                                        | and the delay                                   | retraining addite                                 | Unune           |                                                                                                    |                     |
|--------------------|--------------------------------------------|----------------------------------------------------------------------------------------------------|-----------------------------|----------------------------------------------------------------------------------------|-------------------------------------------------|---------------------------------------------------|-----------------|----------------------------------------------------------------------------------------------------|---------------------|
|                    | uniquitities                               | tabuce.edu.ec/                                                                                                    | raditacij                   | NTHERE AND                                                                             | in sumption                                     | ilicuments_pet+-322.0                             | ldocmin         | н за2+.9 8енторіа                                                                                                    | -Bant-Thraif, Feta, |
| misciel            | oreances<br>or pasio                       | Notes in                                                                                                    | Tips - 1<br>Dela<br>10.4424 | n Usaaris - Harisilar<br>n Maaris - Jang<br>nadharilar - (Mainis)<br>17 Sattachang -10 | Pankes *<br>And Cardwid and Econo<br>*          | i selisi, norden senge se<br>ne *)                |                 | anthonis.                                                                                                    | Buscar              |
| ACCUSE             |                                            | -000-3000                                                                                                    | 1996 C                      |                                                                                        |                                                 | Runa                                              | analysis of the | In Little May                                                                                                    |                     |
|                    |                                            |                                                                                                    |                             |                                                                                        | PERMIN                                          | ATHLA LINA                                        |                 |                                                                                                    |                     |
| Tax III            | Barbarb Contra                             | ( Internation)                                                                                                    | 107040                      | THE PARTY OF                                                                           | 10000                                           | 1 Smith                                           | OCCUPANT 1      | La lectric la                                                                                                    |                     |
| Ren ( Vet          | name Engeneent<br>maaringe Eustreent<br>12 | inite mail file the design of the second second sec | Jahota-                     | Genne-                                                                                 | Departments<br>Treamater Panalled<br>Importants |                                                   |                 | Page 34                                                                                                    | In Concession       |
| fami ala           | enerada / vola                             | intransided Denter                                                                                                    | Safets<br>ingenerati        | Depters in Barranter<br>Universiteite                                                  | Discolar Baterol<br>granadal Universita         | sine and sine and                                 |                 | Tes St.                                                                                                    | 100 piles - 1000    |
| 1400) (140<br>(140 | n Edupatio<br>General Ecologic<br>All      | No wanted Device<br>NetTransfer                                                                                                    | palar<br>reprint            | Anapolita (an<br>Tercentegi de de la<br>Informação                                     | Transing as an<br>internation y                 |                                                   |                 | fee a                                                                                                    |                     |
| Real Line          | terap Stationer<br>Strategie Stationers    | And the state of the state of t | Salar<br>Dagsar             | Subtract fraction<br>Enform Plants                                                     | Period in Calue<br>Para                         | approximized and an                               | 4               | 740 SA                                                                                                    |                     |
| Nen J Da           | terisp (Second<br>Antonio Terispina)       | and an other states of the state of the state of the stat | Sele-                       | Denter Lansa ai<br>Denset in in<br>Denset in inset                                     | facilité de Tolore                              | apresso gravitati                                 |                 | No. 1 St.                                                                                                    |                     |
|                    |                                            |                                                                                                    |                             |                                                                                        | DATOS & COLOR                                   | AR EN EL DOCLINEATO                               |                 |                                                                                                    | 6                   |
| _                  |                                            |                                                                                                    |                             |                                                                                        |                                                 |                                                   |                 | March 100-100                                                                                                    | Bandary Chill       |
|                    | (294 )                                     | C. Bender                                                                                                    |                             | 178                                                                                    | *                                               |                                                   |                 | Concession of the local division of the local division of the loca | LOCALDS CO.         |
| 100                | (fare) Drame                               | Parine Charl 2-644                                                                                                    |                             | Sale:                                                                                  |                                                 | Denter Carella Ares Presiden                      | 1.00            | ornelat General Dealer                                                                                                    | Acres 1             |
| 6 <del>.</del>     | (Sec) france                               | Denes Darren form                                                                                                    |                             | Sailon ingenerat                                                                       |                                                 | Oremana de Terrindagi es de la miler<br>Ormunação |                 | e enal forme de Taulie                                                                                                    |                     |
|                    |                                            |                                                                                                    |                             |                                                                                        |                                                 |                                                   |                 |                                                                                                    |                     |
|                    |                                            |                                                                                                    |                             |                                                                                        |                                                 |                                                   |                 |                                                                                                    |                     |
|                    |                                            |                                                                                                    |                             |                                                                                        |                                                 |                                                   |                 |                                                                                                    |                     |
|                    |                                            |                                                                                                    |                             |                                                                                        |                                                 |                                                   |                 |                                                                                                    | 12                  |

Figura 35. Datos de usuarios para enviar Documento.

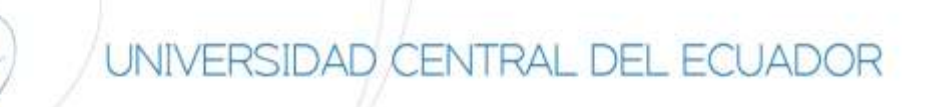

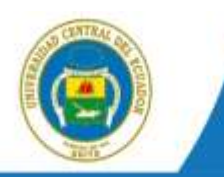

Hecho esto se deberá registrar la información del documento:

- > Número de referencia.- Este campo no se ingresa.
- El asunto o tema del documento.
- Tipo de Documento.
- El contenido del documento.

Para guardar los cambios puede dar clic en "Vista Previa" o "Aceptar".

#### 4.3 Pestañas del Documento.

#### 4.3.1 Información del Documento

Muestra un Detalle del Documento nuevo que se va a enviar.

|                                    | LUCE- Lownance in                                                  | ettión Dorumenus - Googia Oru                | mé (* 11                                                                 |
|------------------------------------|--------------------------------------------------------------------|----------------------------------------------|--------------------------------------------------------------------------|
| estiondocumental.upe.edu.ec/veruid | cado php hierrad=201660000000000000000000000000000000000           | mad=UCE-DITIC-2018-308-TEMP                  | Amenu, ver «38./Verflad» 188/po, ventana-gopup/GreteResponde             |
| 0000                               | 00000                                                              |                                              |                                                                          |
|                                    | binnes there berry here there is the                               |                                              |                                                                          |
| Incomments DCC-DTC-2018-208-TEMP   | - Depending to                                                     | el Emper Macricio Ultim Consta               | A rest active in Device the RecretAppender Mittense<br>w Contraction Ref |
| laine del Desiderido               |                                                                    |                                              |                                                                          |
|                                    |                                                                    |                                              |                                                                          |
| Constanting Adverse                | Revenue Capital Rev. Barradas                                      | Million The                                  |                                                                          |
| Partie as Registration             | 2819-38-43 (6411-6)                                                | Tare de Documentos                           | URA S                                                                    |
| Appender                           | annta                                                              |                                              |                                                                          |
| Decements                          | Tinta Dravia, del Decorecetto                                      | Extingly Bet Doctorements                    | An Alland                                                                |
| 54                                 | (Servi) Stalling, Service Graciele Cedera Vela, Descrive de Techni | egos de la tritumente y Comunication, timo-e | Network Caretral And Economy                                             |
| Fere                               | (Deta) Dr. Chendial Printen Ideal Charge, Detailer Carena Jahre P  | Nelline, Universital Central del Escaltor    | Construction of the                                                      |
| When the Segmentant                | Plates ett                                                         | Carpeton Virtueme:                           | DTIC: Extended to ball the minute on respira County Vitual               |
| Congrate                           | Normal 2                                                           | Terteactio                                   | Che la gelle antice 🔏                                                    |
| Makes                              |                                                                    |                                              |                                                                          |
| The second                         | ETTE And a base with its birst president definition of             |                                              |                                                                          |
|                                    |                                                                    |                                              |                                                                          |

Figura 36. Datos del documento.

#### 4.3.2 Anexos

Para adjuntar archivos primero deberá guardar los cambios del documento, dando clic en el botón "Aceptar". Se desplegará la pantalla de "Datos del Documento", donde se muestra por defecto el resumen general del documento.

En esta pantalla se debe dar clic en la pestaña "Anexos".

| rea these line having stone from the            | na lana Capita Dang Matad                                            | 19 Acres | echalt, "Diraccios de Technicoper en Int |
|-------------------------------------------------|----------------------------------------------------------------------|----------|------------------------------------------|
| del Documento                                   |                                                                      | a Come   |                                          |
| International Contraction of Contraction        | The second strength                                                  |          |                                          |
| colorest anyons of mousemble                    |                                                                      |          |                                          |
| Carringments of being and board an entry.       |                                                                      |          | - <i>C</i>                               |
|                                                 | Final matter and the second second second and a minimum site of Mill |          | Marillo de Alimentationneme              |
| Selectionar archina Ningin archine selectionado | 4                                                                    | 2        | W Christen<br>17 Page                    |
|                                                 |                                                                      |          |                                          |

Figura 37. Anexar documentos.

Para adjuntar se deberá hacer lo siguiente:

- Dar clic en "Examinar"
- Elegir el archivo que se requiere adjuntar
- Clic en "Abrir"

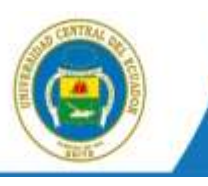

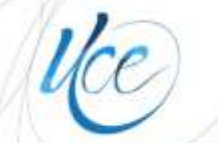

- Descripción del anexo.- Es una descripción específica de cada archivo adjunto seleccionado y la cual aparecerá al final del documento que se está elaborando.
- Tipo de anexo.- Hay 2 tipos:
  - Electrónico.- Cuando el anexo es un medio intangible.
  - Físico.- Si el adjunto se enviará de manera física, medio tangible.

Para finalizar se debe dar clic en "Anexar".

#### 4.3.3 Opciones de Impresión.

En esta pantalla se puede parametrizar de varias maneras la forma en la cual se quiere imprimir un documento.

|                             |                                         |                          | UCC - Scores) del Censilio Sollarent | # 1 Stoger Dauma                          | -10           |
|-----------------------------|-----------------------------------------|--------------------------|--------------------------------------|-------------------------------------------|---------------|
| geniordocumental            | are-edulec/milliscion/N                 | WW.php?manad+25          | 165000100000108208/estral-LCE-       | Hic-2018-108-11MPRoarpete=18taccioe+1dhar |               |
| Bencher Dauffrann           | Vista Previa                            | Avegicar Careo           | der .                                |                                           |               |
| sain arbos. If has          | ALL DESCRIPTION OF                      |                          |                                      | Nierero de Documente: UCE-DTK:            | 2016-305 TEMP |
| las na manasile 🔅           | Several Documents con stress ma-        | the distances Mare, or   | The second methods and               | Aparter Series 1995 19 1 Million Parellin |               |
| talarte Calificatellesi bar | New p. register, globals () in A prices | unia dasi kati ameriki y | when, preserve proposed and the 24   |                                           |               |
|                             |                                         |                          |                                      |                                           |               |
| OPCIONES OBVIENDED DE       | LOCCOMBITO                              |                          |                                      |                                           |               |
| Code New Incode             | 1                                       |                          |                                      |                                           |               |
| Trouter Assess              |                                         |                          |                                      |                                           |               |
| 10 bige for the small do be | Antibia                                 |                          |                                      |                                           |               |
| D. thanks forberenth        |                                         |                          |                                      |                                           |               |
| Costa Aneres                |                                         |                          |                                      |                                           |               |
| U mate here.                |                                         |                          |                                      |                                           |               |
| er constant of a partnerse  | E                                       |                          |                                      |                                           |               |
| Obier Bertharpite av.       | Witnessen U. Presser Pre-               | -                        |                                      |                                           |               |
|                             | Datos d                                 | le Dectinguario          | Datas a longetorir s                 | n el Officio                              |               |
| 7bhalte-                    | later                                   |                          | Safe-                                | AL .                                      |               |
| Busiling .                  | Onation Parison United Distance         | 5 C                      | Circular Patrice (Iter Cristee       |                                           |               |
| Fuerto                      | Stellor Salary Artes Platitude          | 63                       | Director Danie & Artist Printpast    | 4                                         | _             |
| And Blanching               | investal perior in kumi                 | -                        | Université d'arrier de datable       | -                                         |               |
| 55.00                       |                                         |                          |                                      |                                           |               |
| Talkolis: Alt as Segmeths   | BH to DRIVEN'S                          | 11                       |                                      |                                           |               |
| DESPEDION PRIMATE           |                                         |                          |                                      |                                           | _             |
| Address filmer              | # topietes -10 Centra                   |                          |                                      |                                           |               |
| Despation:                  | CATAGON A                               |                          | Sighterians.                         | and Brades destances D                    |               |

Figura 38. Opciones de impresión.

#### 4.4 Acciones del Documento.

# 4.4.1 Acción Editar.

Si un Documento no ha sido pulsado el botón firmar/enviar se puede seguir editándolo las veces que sean necesarias.

Cuando se presione esta acción se va a desplegar la pantalla para modificar el contenido del documento, los destinatarios, descripción general de anexos y opciones de impresión.

| 0 0 0 0                                                                             | 00000                                                                                                    | 5                                                                                                    |                                                                                                    |
|-------------------------------------------------------------------------------------|----------------------------------------------------------------------------------------------------|----------------------------------------------------------------------------------------------------|----------------------------------------------------------------------------------------------------|
| surcer Gauge Gauge Busilipser                                                       | Address Franciscia Sacrabara Capier Lorp O                                                                                                    | a most                                                                                                    |                                                                                                    |
| ARRENT DESTINATION OF LEAD                                                          | Diana di China di Chi | athun Eiger Hearing Olios Condur                                                                                                    | A CONTRACT CONTRACTOR OF THE DESIGNMENT OF THE PARTY                                                                              |
| n del Discursedor                                                                   |                                                                                                    |                                                                                                    |                                                                                                    |
|                                                                                     |                                                                                                    |                                                                                                    |                                                                                                    |
| Annual Solicity, Manual Volume 1                                                    | Ascords                                                                                                    | UT Measure TThe                                                                                                    |                                                                                                    |
| Factoria Regiona.                                                                   | 10 Hi (0 H) (1 H)                                                                                                    | Tipe or Documents                                                                                                    | Ofen a                                                                                                    |
|                                                                                     | forestion in the second second s                                                                                                    |                                                                                                    |                                                                                                    |
| APRIL                                                                               | A CONTRACTOR OF CONTRACTOR OF  |                                                                                                    |                                                                                                    |
| Descendary                                                                          | Plata Previa del Decamante                                                                                                    | Trease and Documents                                                                                                    | Er Emiss                                                                                                    |
| Descenter<br>Descenter<br>Des                                                       | Field Freein del Desamente<br>(Dev/ N.A. by: Tarana Dasard Tarma Vela, Decision IV 70                                                                                                    | Tatalia del Gorgeneria<br>Complete de la Monacción y Completionis, Unive                                                                                                    | Di Dinise<br>onte Cental an Tecada                                                                                                |
| Averatio<br>Decomposition<br>Deco                                                   | Plata Provide del Decomente<br>Plata Provide del Decomente<br>Chivy I Nob Ng. Tennes Dansell Lamon Vela Decomente In<br>Decomenta D. Checker Patient Vela Decomente Decomente In                                                                                                    | Transfe del Decemente<br>L'Anglia de la Manación y Canasti anio. Unos<br>la Plada a linderata del Cattor de Canaste                                                            | En Enice-<br>adul Cente et Brazan                                                                                                 |
| Average<br>Descenario<br>Per<br>Avera<br>West in Securitici                         | Parta Erectio del Desenantes<br>Obre i Nol Nac Reseau Transis L'annua Vela Derettera de 19<br>Deret de Charles Palaisa Vela Dévela Derette Canvas de<br>Palais                                                                                                    | Tanata del Oscanario<br>Companyo de la Manencia y Concessione<br>la Florigan de la Manencia y Concessione<br>Florigan de la Manencia del Concessione<br>Concessione accessione | In Dates                                                                                                    |
| Avenue<br>Desensiter<br>Pro<br>Aven<br>West die Seguriteket<br>Comparent            | present<br>Philo Develo del Omanenemo<br>Teleri Na Naj Telenia Unicesi Talenia Vela Develor de S<br>Clerci Na Cleanter Philos Vela Develo Cleanter Carres de<br>Philos de<br>Philos                                                                                                    | Taranta dal Ancarantella<br>Conseguio de la Manadalia y Conseguio dal Mana<br>Na Findeza Universidad Contra de Consegui<br>Conference Transmis<br>Tarantestana                 | In taxes<br>and Lense In the set<br>If C. Say descents on to set actually or regard tapes what                                    |
| Augusta<br>Despander<br>Per<br>Augusta<br>Rever du Separatus<br>Compositor<br>Rever | Parts Provide dia Dimensione<br>(Intro): No Nue Transmo Transmo Transmo Ved, Dimention on The<br>Cherry II di Cherritor Particio Veder Charlos Cherritor Canvers for<br>Parter at<br>Normal                                                                                                    | Tanain an Annanain<br>Iomraidh Al Iomraidh y Canain Anna Canain<br>Iomraidh Annanai<br>Calainn Tantain<br>Taitean<br>Taitean                                                   | In Date<br>and Contained Instance<br>UPC fails discovery on to one established regions (Taplets Visial 1997)<br>The Reference 200 |

Figura 39. Acción Editar.

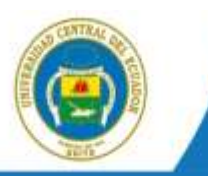

# 4.4.2 Acción de Firmar/Enviar

Una vez que se tenga el documento a enviar revisado los destinatarios, anexos de ser el caso, opciones de impresión, tipo de documento, etc. Se podrá presionar el botón **Firmar/Enviar.** 

|                                                                                                    | LITER - Schema dy                                         | Eesten Documenter ;; - Google Datame 🔹 🕫 🌉                                                  |
|----------------------------------------------------------------------------------------------------|-----------------------------------------------------------|---------------------------------------------------------------------------------------------|
| gestiondocumental use educed/semails                                                                                                    | ado.ptp?-email-2016000050000001882684                     | extrad=UCL-DINC-2010-308-1034/Mameniu_ver=38a/VerRad=18xtpo_vertoria=popup&rativ(reponder=8 |
| 0000                                                                                                    | 00000                                                     | nd -                                                                                        |
| The second second                                                                                                    |                                                           | The Contract of the Contract                                                                |
| Careford and Color and Color                                                                                                    |                                                           |                                                                                             |
| Concession, Street, Street, St | Anterior ( ) ( ) ( ) ( ) ( ) ( ) ( ) ( ) ( ) (            | (Thread Th.                                                                                 |
| Factoria Seguera.                                                                                                    | 2016-08-03 KIMU A                                         | The de Document of the state                                                                |
| Avenue                                                                                                    | produ                                                     |                                                                                             |
| Descender                                                                                                    | Vista Dravis del Desamanto                                | Trents Selderaments: Ertition                                                               |
| Dec                                                                                                    | (Dev) I No. My Terrara Diseased Taxwa (Ma Devotes or Ter  | Jamagina de la Mitanasine y Campeliania, Universitad Central del Transa                     |
| Parat                                                                                                    | client in Cleaner Palace Weildhivet, Greeter Corvers Inte | a Filebras Universidad Central nel Kouster                                                  |
| West die September:                                                                                                    | Paber                                                     | Carbarras Withouther: pTC: data documents on to poly estants on engine attacted Withat -6   |
| GHIERH                                                                                                    | literal and                                               | Tolesson In Inference                                                                       |
|                                                                                                    |                                                           |                                                                                             |
| 1 Million                                                                                                    |                                                           |                                                                                             |

Figura 40. Acción Firmar/Enviar.

Debido a que no se tiene firma electrónica al momento de **Firmar/Enviar** el documento no llegará a su destinatario, por lo que se deberá revisar la bandeja de **Por Imprimir**.

Finalmente seleccionar el documento que envió anteriormente y pulsar en **Enviar**, así dicho documento llegará a su destinario.

| 8                                                                                                    |                                                                       | ESCL-SK                                                    | tema de Gestión Dacamen                                             | ial _ 2 Google Claterne                                            |                                                                  |                                                      |                                                                               | . 0                  |
|----------------------------------------------------------------------------------------------------|-----------------------------------------------------------------------|------------------------------------------------------------|---------------------------------------------------------------------|--------------------------------------------------------------------|------------------------------------------------------------------|------------------------------------------------------|-------------------------------------------------------------------------------|----------------------|
| In gestiondocumental                                                                                                    | uce,edu.ec/index_frames.php                                           |                                                            |                                                                     | 113                                                                |                                                                  |                                                      |                                                                               | 1                    |
|                                                                                                    | Universidad Central del Ec                                            | uador                                                      |                                                                     |                                                                    | Staterna de<br>Doc                                               | Gention                                              | The line Party                                                                | B                    |
| Harry Carry Carry                                                                                                    | Terra a Director                                                      | nernisked Central stal Eisen                               | del l'Àreau Dirección de Tecne<br>Aserte, Nichers de Discarserie He | logiae au lefermación y Cen<br>mercia Rateració                    | -1                                                               |                                                      | -                                                                             | escar                |
| <ul> <li>Bandejos</li> <li>En Datoración (1)</li> <li>Bandados (2)</li> <li>Provados (3)</li> </ul>                                                                                                    | Likiter Control                                                       | O An Luitter O L<br>Bendegic For Income                    | aitas * Taxian                                                      |                                                                    | Numera                                                           |                                                      |                                                                               |                      |
| Torres RecEntes (9)<br>Tarres Ecolodas (9)<br>El Otrac Bandojas                                                                                                    | Wither Estands Physics<br>Calabatic<br>Susana Gracials Cadena<br>Vals | Estare Backle Calera via<br>(UCR)<br>Harca Passo Tamárraga | Adquiciele de 2 discos duros<br>externos.                           | 2014-08-17.10/27.47<br>(2017-5)<br>2016-08-17.15/27.35<br>(2017-5) | Decramento<br>acte oracionalitationo<br>octi oracione ozasi<br>o | 023-0100-000-<br>0027-0<br>-002-0100-0004-<br>0254-0 | Tin Kronels Trabar Maard<br>Parlants<br>Ne Harris Fallen f<br>Erwinds Proafis | k Thorean<br>Ditamba |
| 🗄 Bundega de Entrada                                                                                                    |                                                                       |                                                            |                                                                     | aguna 1/1                                                          |                                                                  |                                                      |                                                                               | 12                   |
| Adversersbracken     Otros     Otros     Norgansels Annuado     Negansels Annuado     Negansels     Oracise     Oracise |                                                                       |                                                            |                                                                     |                                                                    |                                                                  |                                                      |                                                                               |                      |

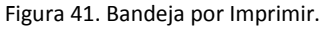

#### 4.3.3 Recorrido.

Permite realizar el control y seguimiento del documento, mediante la visualización de áreas, fechas, acciones, tiempos de elaboración, comentarios y cambios en el texto del documento; así como, la impresión del recorrido.

En esta opción, se puede imprimir la hoja de ruta del documento.

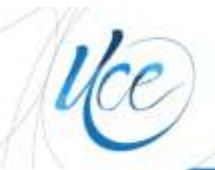

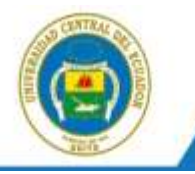

| priner Bargerater Barg alle                                  | the Brangest is                | eftermise Berbin                                                                                                    | e taxate telli                             | the Horns lares                     | 1  | Carp Barrad                                                                                                    |
|--------------------------------------------------------------|--------------------------------|----------------------------------------------------------------------------------------------------|--------------------------------------------|-------------------------------------|----|----------------------------------------------------------------------------------------------------|
| and Designment to                                            |                                |                                                                                                    |                                            |                                     |    |                                                                                                    |
| 111 - 111 - 111                                              | -                              | _                                                                                                    |                                            | control (control)                   |    |                                                                                                    |
| terminate del Dista. del del del del del del del del del del | 14 N                           | Correct Control of Control of Con | Capital Barn                               | Research To                         | -  | And the second second se |
| Street Street Street Street Street                           |                                | ige marece user                                                                                                    | -vove                                      |                                     |    |                                                                                                    |
| Accorden realizadas na el Dor                                | unante,                        | -                                                                                                    | -                                          | -                                   | -  |                                                                                                    |
| Arres (                                                      | Partiellow                     | Active                                                                                                    | le l                                       | Pere                                | 1  | (Sherten)                                                                                                    |
| Ozeciala de Tecningias es<br>información y Comanciación      | 2018-06-06<br>12:08:28 (JANT & | Repeter                                                                                                    | RAper Materials Ullas<br>Conside (OCB)     |                                     | 19 | Te perinti decemente de cogueste las UCE DTIC-2010-015-TEMP<br>Ver Documento                                                                                                    |
| Orecular in Technologias re-                                 | 1919-31-29<br>1914 10 1000 10  | Contential Declaration                                                                                                    | Edge Matrice Ultra<br>Contra LUCE:         |                                     | 8. | La Tao, Nanco Y, Aufrica qual los formatación son los los al Regar la semana del 1 es Agretia, ya que aux no ferre tata los a<br>Información                                                                                                    |
| Grección de Tecniligião es.<br>Informação y Comunicación     | 2048-07-37<br>08-04 NO JOMT-N  | Converter                                                                                                    | Edger Materials Ultra<br>ConductOCE:       |                                     | 1  | El Decisionnelle no lanza adjunte del Promulante para publicar per lo cuel se a famate ne variani ocartaren a la Dec Hanny<br>solo famili que cue facilite dellos familiario de obtener una respuerta de se pate                                                                                                    |
| Describer de Tecningios es<br>referiración y Comunicación    | 2818-81-29<br>18/82-59-20MT-8  | Relation                                                                                                    | Eastern Dammin<br>Dallergr 2000 (UCE)      | Etipe Maurie Olica<br>Cheller (UCR) | 1  | Facilia minera de Manera 2018-07-01                                                                                                    |
| Obecision pe Tecnologias en<br>Montación y Cantalicative     | 2016-07-20<br>14 19:30 33MT-1  | Sevie Electrones:                                                                                                    | Walter Eskurski Missani<br>Maritanis (UCE) | Dated In Artest                     | 10 |                                                                                                    |
| Grecolds of Techningus es<br>information y Committedian      | 2018-01-20<br>14:10:20 (0001-0 | Regens                                                                                                    | Haler Extrain: Maxime<br>Machaele, UCB     | Calification (Million)              | 6  |                                                                                                    |
| and a second second second                                   | THE PERSON NEWSFILM            |                                                                                                    | The second state                           | and the base                        |    |                                                                                                    |

Figura 44. Recorrido de documentos